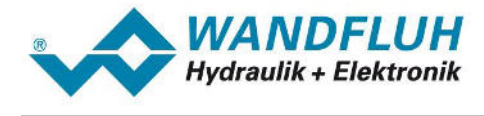

# APPLICATION EXAMPLE PROFIBUS DP

# **Revision 1**

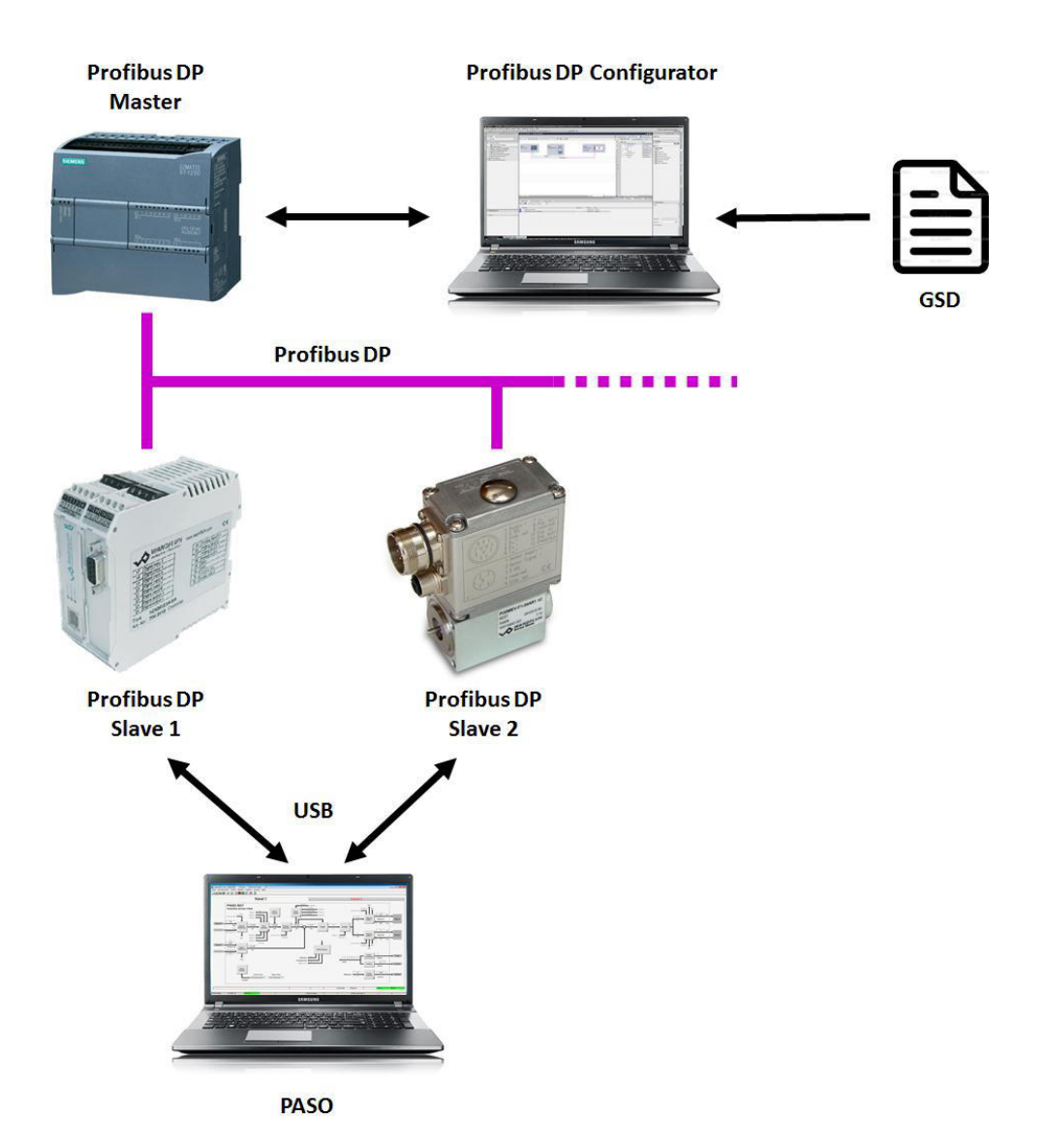

Wandfluh AG Postfach CH-3714 Frutigen Tel: +41 33 672 72 72 Fax: +41 33 672 72 12 Email: sales@wandfluh.com Internet: www.wandfluh.com

Page 1 Editon 15 40 ApplBspProfibus\_BAE.pdf

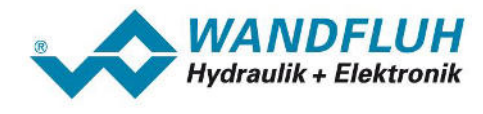

# Inhaltsverzeichnis

| 1   | General information                                  | 3   |
|-----|------------------------------------------------------|-----|
| 2   | Wiring                                               | 4   |
| 2.1 | Connection on Wandfluh DP-Slave                      | . 4 |
| 2.2 | Profibus DP connection                               | . 6 |
| 2.3 | Connection to Profibus DP-Master                     | . 9 |
| 2.4 | Connection with several Profibus DP-Slaves           | 10  |
| 3   | Preferences on the Wandfluh DP-Slave                 | 11  |
| 3.1 | Fieldbus Parameter                                   | 11  |
| 4   | Configuration DP Master                              | 13  |
| 4.1 | Siemens device configuration                         | 13  |
| 4.2 | Insert Wandfluh DP-Slave                             | 14  |
| 4.3 | Establish a Profibus DP connection                   | 15  |
| 4.4 | Telegram selection                                   | 18  |
| 4.5 | Load hardware configuration to the Siemens DP-Master | 20  |
| 5   | Using the Wandfluh program blocks                    | 23  |
| 5.1 | Introduction                                         | 23  |
| 5.2 | Insert the Wandfluh library                          | 23  |
| 5.3 | Wandfluh program blocks                              | 25  |
| 6   | Error detection and diagnostics                      | 43  |
| 6.1 | Error indication on the DP Master                    | 43  |
| 6.2 | Error indication on the DP Slave                     | 46  |
| 6.3 | Other errors                                         | 49  |
| 7   | Example project                                      | 52  |

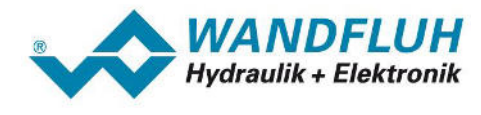

# 1 General information

This operating instructions serves to start up a WANDFLUH Electronic card with Profibus DP interface (Wandfluh DP-Slave). The following points are described step by step

- · Wiring of the Wandfluh DP-Slave with a Profibus DP Master and may be other DP-Slaves
- Preferences on the Wandfluh DP-Slave via PASO
- Integration of the Wandfluh DP-Slave in a PLC system ()
- Data exchange via a PLC system (as an example with a Siemens CPU and Step 7 with Wandfluh Program blocks)
- Error detection and diagnostics during operation

It is assumed that basic knowledge about the Profibus DP are available. Also some knowledge concerning the Siemens CPU and Step 7 should be available.

Full details about the functionality from the Wandfluh DP slave are available in the corresponding operating instructions (<u>www.wandfluh.com/en/downloads/accompanying documents for electornics</u>).

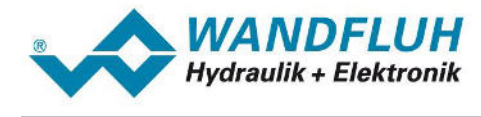

# 2 Wiring

# 2.1 Connection on Wandfluh DP-Slave

#### Wandfluh DP-Slave = SD7:

On the Wandfluh DP-Slave SD7 the Profibus DP connection is made with the 9-pole D-Sub receptacle (female) X4 direct on the front plate.

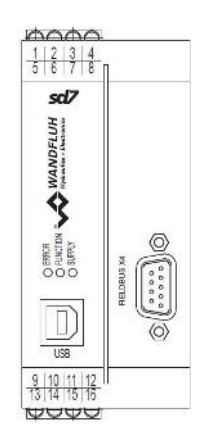

D-Sub receptacle Profibus DP (female) X4

SD7 Amplifier und SD7 Controller Basic

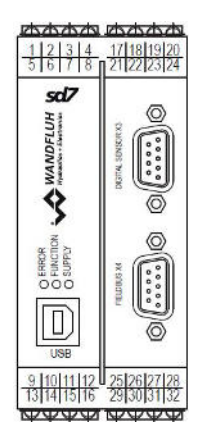

D-Sub receptacle Profibus DP (female) X4

SD7 Controller Enhanced

The pin assignment is as follows:

| D-Sub<br>receptacle | RS485 galvanic separated<br>• Pin 1 = Reserved                                                                                                    |
|---------------------|----------------------------------------------------------------------------------------------------|
| 9-pole:             | <ul> <li>Pin 2 = Reserved</li> <li>Pin 3 = RxD/TxD-P (receive-/transmit data positive, B-line)</li> <li>Pin 5 = DGND (Ground for data signals and VP)</li> </ul>                |
|                     | <ul> <li>Pin 6 = VP (Power supply for the terminating resistors 5VDC)</li> <li>Pin 7 = Reserved</li> <li>Dia 9 = PVD(Typ N) (receive (transmit data pageting A line)</li> </ul> |
|                     | <ul> <li>Pin 8 = HxD/TxD-N (receive-/transmit data negative, A-line)</li> <li>Pin 9 = Reserved</li> </ul>                                                                       |

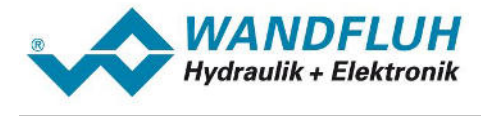

#### Wandfluh DP-Slave = DSV:

On the Wandfluh DP-Slave DSV the Profibus DP connection is made with the 5-pole M12 receptacle (female) B-coded X3 direct on the housing.

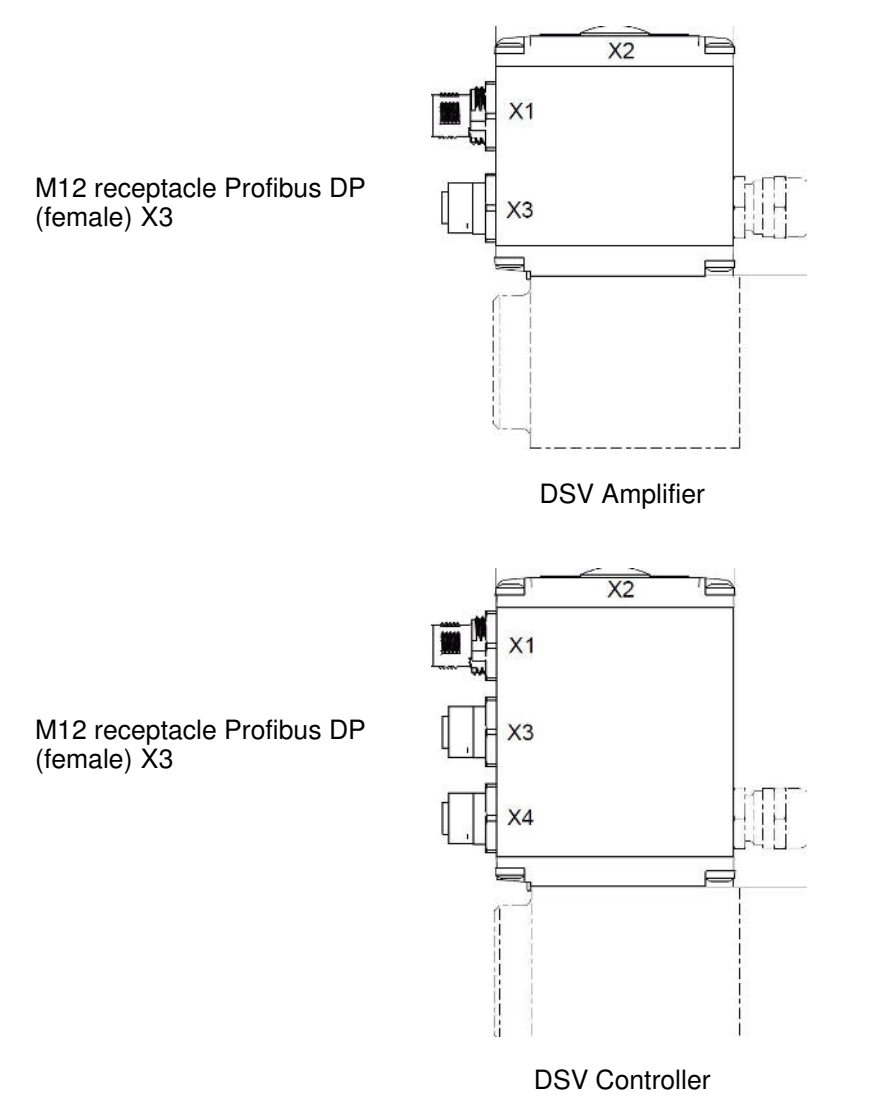

The pin assignment is as follows:

| M12        | RS485 galvanic separated                                                         |
|------------|----------------------------------------------------------------------------------|
| receptacle | <ul> <li>Pin 1 = VP (Power supply for the terminating resistors 5VDC)</li> </ul> |
| (female)   | <ul> <li>Pin 2 = RxD/TxD-N (receive-/transmit data negative, A-line)</li> </ul>  |
| 5-pole:    | <ul> <li>Pin 3 = DGND (Ground for data signals and VP)</li> </ul>                |
|            | <ul> <li>Pin 4 = RxD/TxD-P (receive-/transmit data positive, B-line)</li> </ul>  |
|            | • Pin 5 = Shield                                                                 |

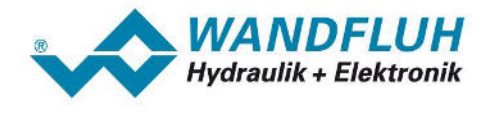

# 2.2 **Profibus DP connection**

#### 2.2.1 **Profibus DP cable**

As a Profibus DP cable only the cable type A should be used. During installation the cable should not be bent or injured. In particular the Profibus DP cable should not be stretched or compressed and the minimum bend radius (typically 75mm for wire cables and 45 - 65mm for strand cables) is always observed.

The max. cable length depends on the transmission rate and should not exceed the following values:

| Baud rate in kbit/s | max. cable length in m |
|---------------------|------------------------|
| 9.6                 | 1200                   |
| 19.2                | 1200                   |
| 45.45               | 1200                   |
| 93.75               | 1200                   |
| 187.5               | 1000                   |
| 500.0               | 400                    |
| 1500.0              | 200                    |
| 3000.0              | 100                    |
| 6000.0              | 100                    |
| 12000.0             | 100                    |

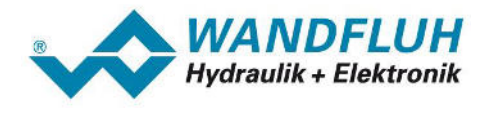

#### 2.2.2 D-Sub connector

The 9-pole D-Sub connector with one cable outlet should have the following structure:

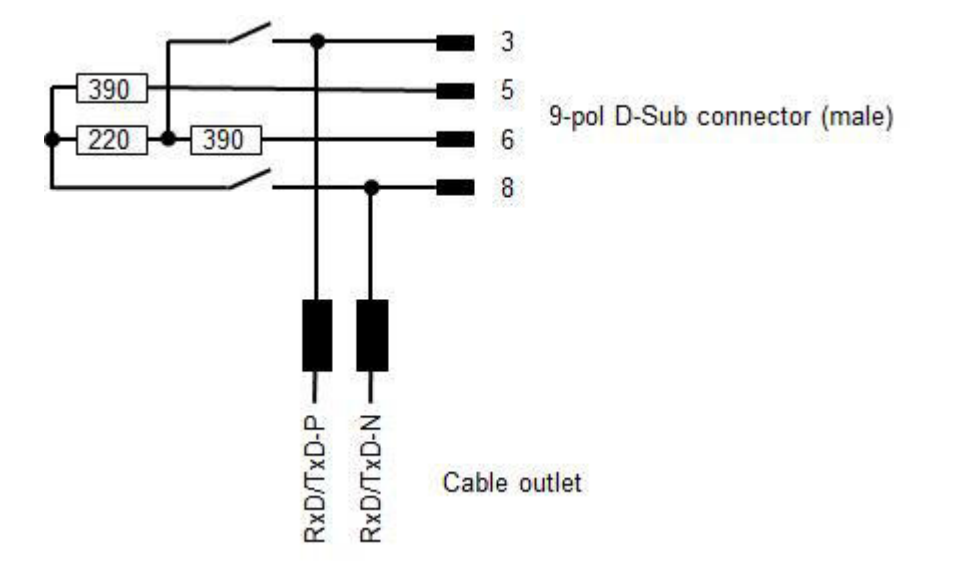

The 9-pole D-Sub connector with an additional cable outlet should have the following structure:

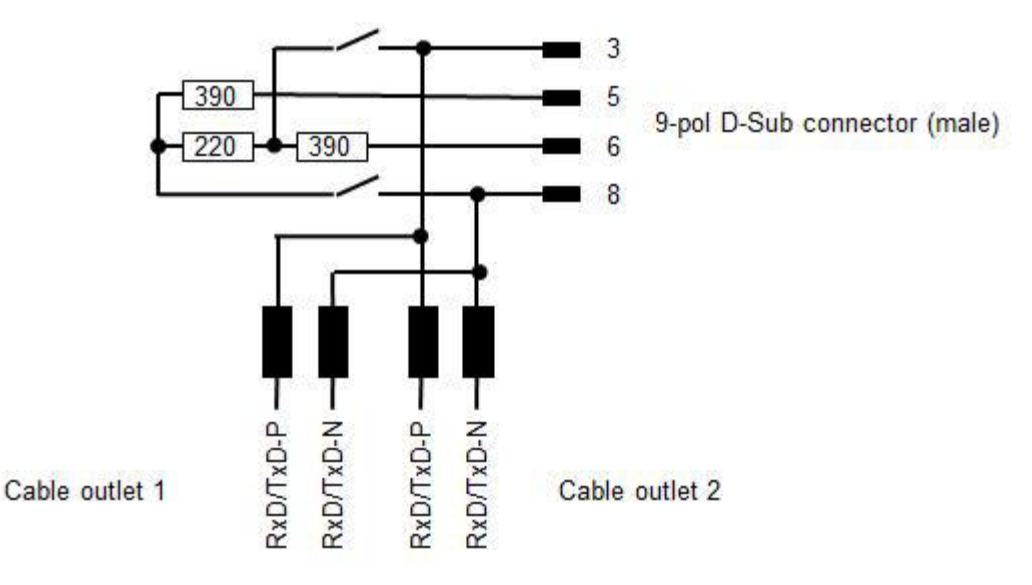

Start and end of the line must be terminated!

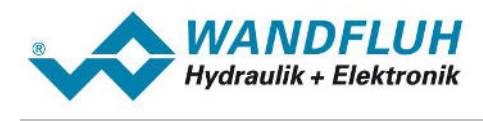

## 2.2.3 M12 T-connector

The 4-pole M12 T-connector should have the following structure:

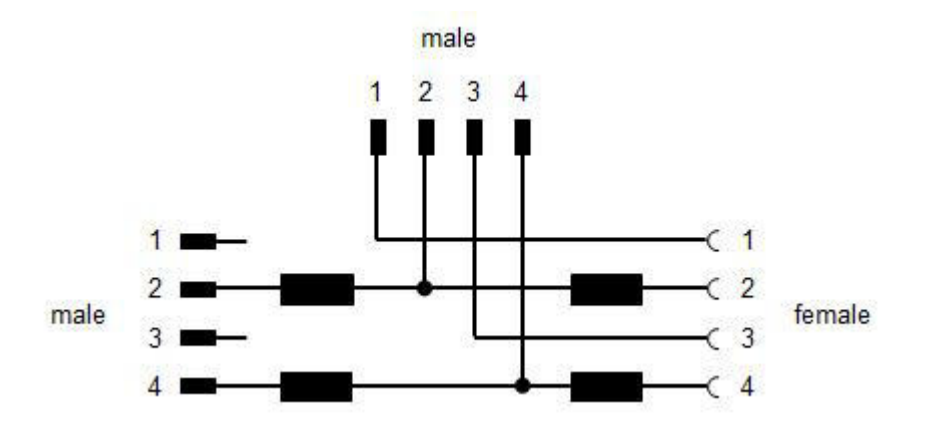

Pin 5 (Shield) is not performed on the T-connector.

#### 2.2.4 M12 terminating resistor (Termination)

The 4-pole M12 terminating resistor should have the following structure:

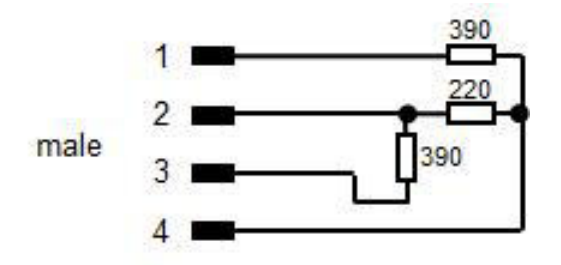

Start and end of the line must be terminated!

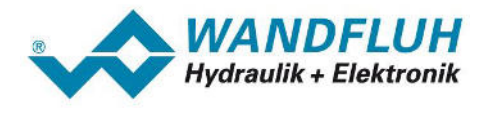

# 2.3 Connection to Profibus DP-Master

If the Wandfluh DP-Slave is the only device on the Profibus network, the connection is made as follows

#### Wandfluh DP-Slave = SD7:

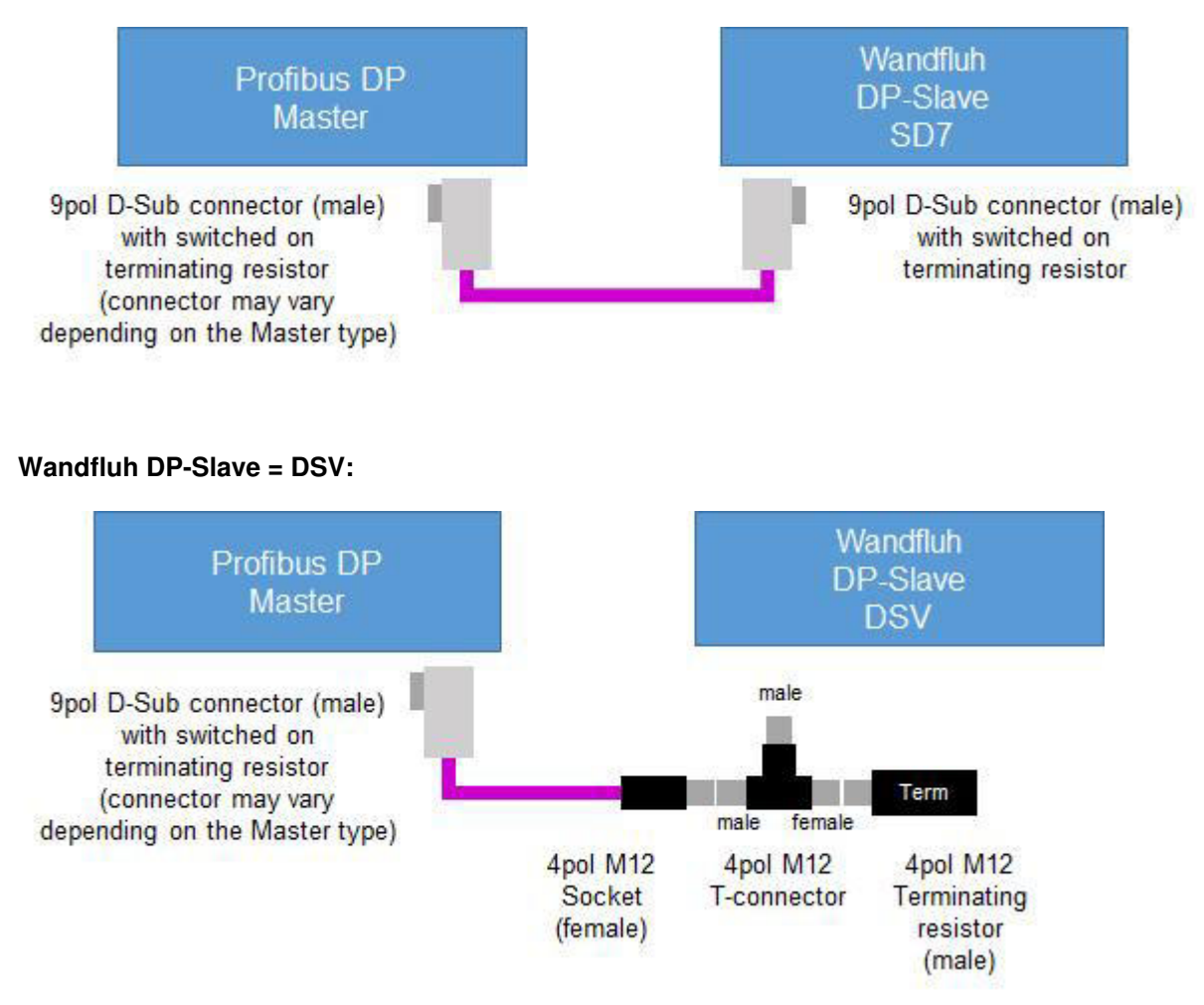

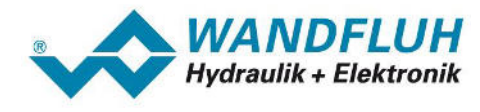

# 2.4 Connection with several Profibus DP-Slaves

If there are several slaves (Wandfluh DP-Slaves or other participants) on the Profibus network, the connection is made as follows

#### Wandfluh DP-Slave = SD7:

Connection with connectors with a second cable outlet:

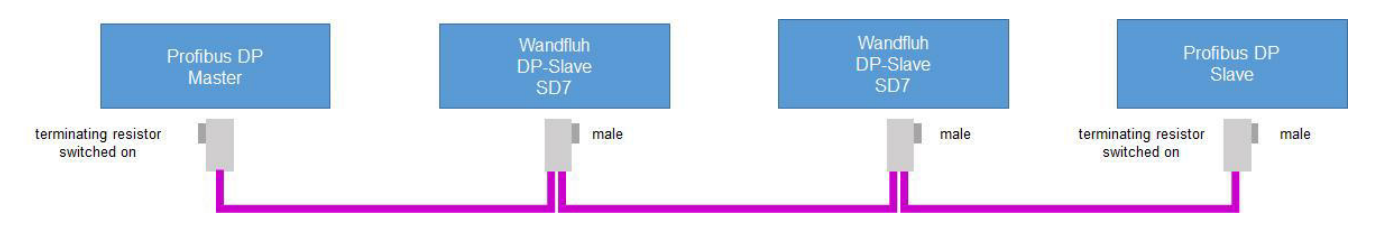

#### Wandfluh DP-Slave = DSV:

Connection with T-connectors:

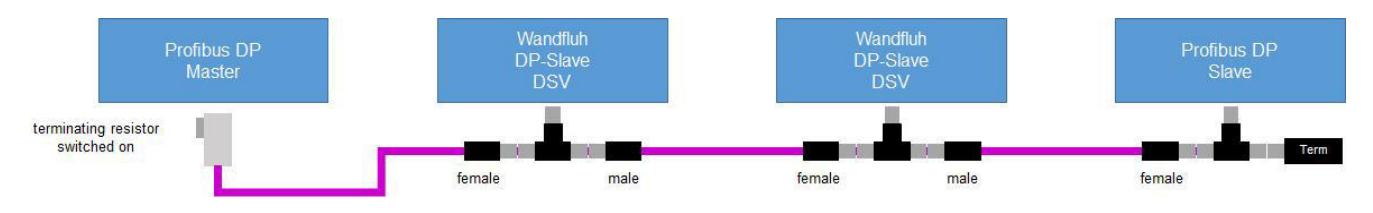

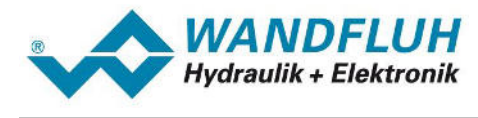

# 3 Preferences on the Wandfluh DP-Slave

## 3.1 Fieldbus Parameter

Parameters on the Wandfluh DP-Slave can be changed via the parameterisation software PASO.

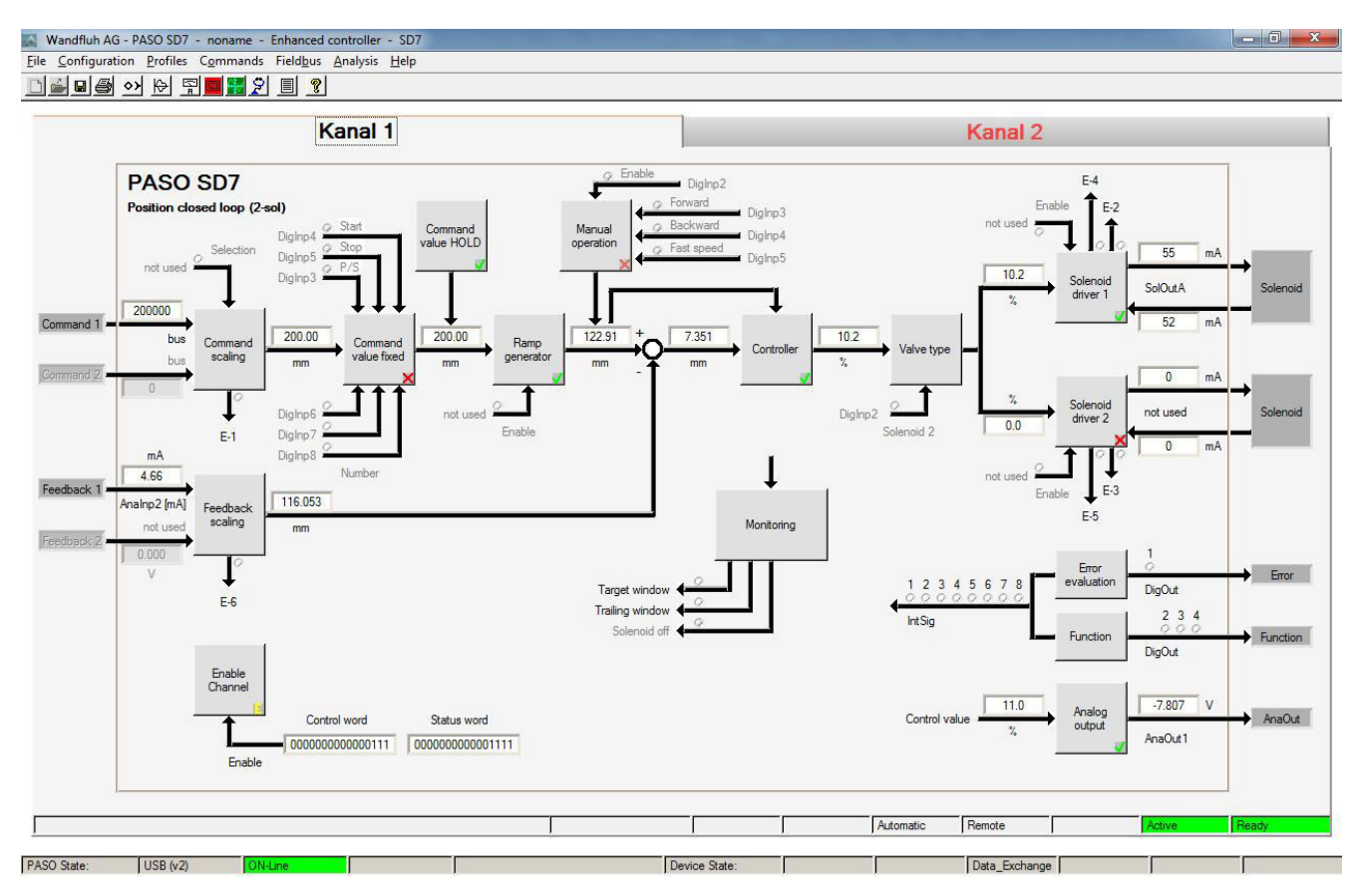

The parameterisation software PASO serves for the parameterising and diagnosing of all Electronic cards of the WANDFLUH AG company. The software provides a user interface, through which by means of a keyboard or a mouse all adjustments and settings can easily be carried out. The communication with the digital card takes place through a USB-interface. The PASO software can be downloaded via the Internet free of charge (<a href="http://www.wandfluh.com/downloads/software">www.wandfluh.com/downloads/software</a>).

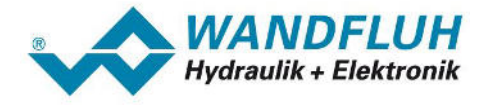

The following parameters must be set on the Wandfluh DP-Slave before the first start:

#### **Bus Node Address**

Each Slave in the Profibus DP network has its one address. The adjusted address must correspond to the settings on the DP-Master (refer to section "Establish a Profibus DP connection 15").

The Bus Node Address is set in the menu "Fieldbus - Info"

| External Bus             | ×                  |
|--------------------------|--------------------|
| Bus Adjustments Bus Stat | te                 |
| Bus Node Address         | € 6                |
| Baudrate                 | 1.5 MBaud          |
|                          |                    |
|                          |                    |
|                          |                    |
|                          |                    |
|                          |                    |
|                          |                    |
| <u>ō</u> k <u>č</u>      | ancel <u>H</u> elp |
|                          |                    |

#### Telegram type

Normally, the DP-Master determines which telegram type is used. In this case, the selected telegram type on the DP-Slave will be overwritten.

However, there are simple DP-Master which send no configuration data to the DP-Slave. In this case, the desired telegram type must be adjusted on the DP-Slave.

The telegram types set in the menu "Fieldbus - Parameters".

| Channel       | Kanal 1 | <u> </u> |
|---------------|---------|----------|
| Telegramm     |         |          |
| Telegram type | 1 •     |          |
|               |         |          |

For more information about the telegram types please refer to section "Telegram selection 18".

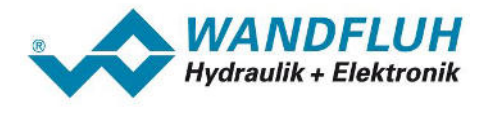

# 4 Configuration DP Master

## 4.1 Siemens device configuration

The used Siemens CPU (in the example CPU 1212C) must be configured in the Step 7.

In addition a Profibus DP communication module CM1243-5 must be present.

IMPORTANT: Because all Wandfluh Electronic cards with Profibus DP interface are slaves, a master communication module must be used!

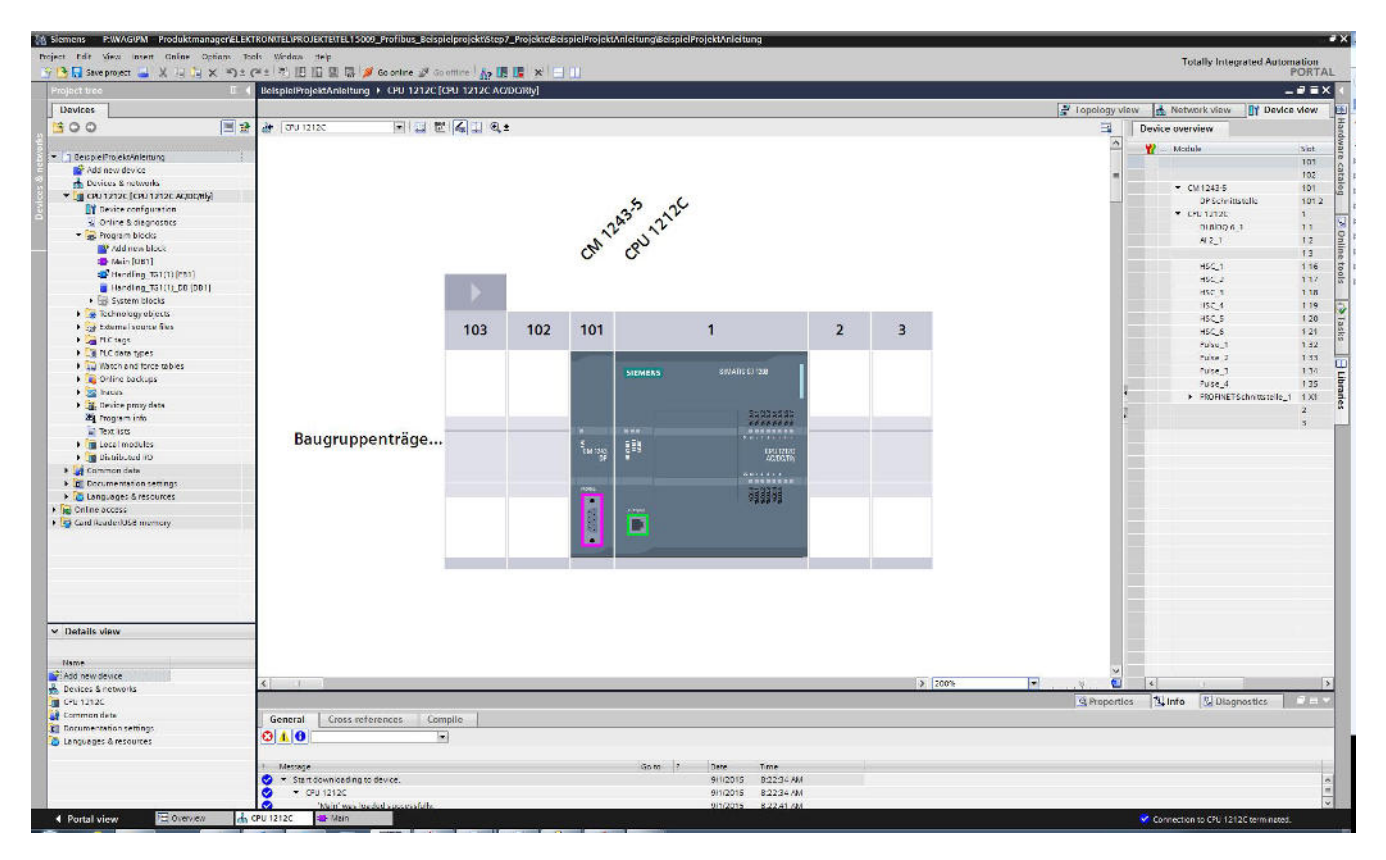

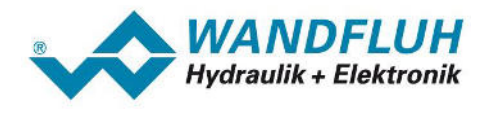

## 4.2 Insert Wandfluh DP-Slave

The Wandfluh DP slave is inserted via the corresponding GSD file. In the example the GSD file of the Wandfluh SD7 card is inserted.

The following step are necessary:

- 1. Download the corresponding GSD file at www.wandfluh.com/downloads/application
- 2. Open in the Step 7 the menu "Options Manage general station description files (GSD)"
- 3. Select at "Source path" the previously downloaded GSD file and click to "Install"
- 4. Activate the view "Devices & networks" and activate on the right side (Taskcards) the selection "Hardware catalog"
- 5. At "Other field devices PROFIBUS DP PLC Wandfluh AG SD7 Electronic" the selection "SD7Electronic" appears

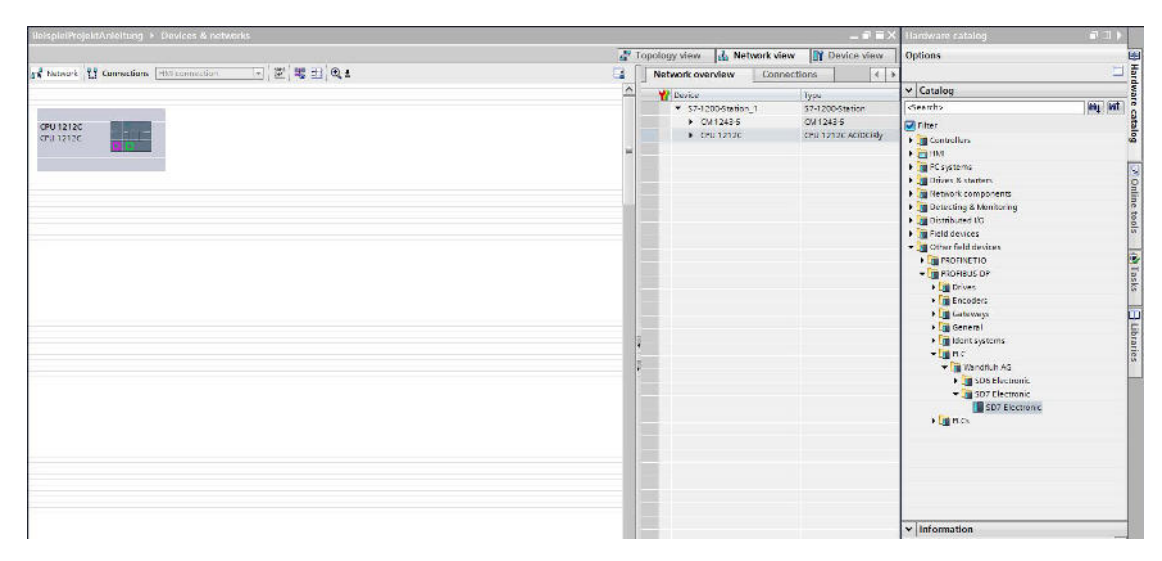

6. Click with the left mouse button on "SD7 Electronic", hold button and drag next to CPU

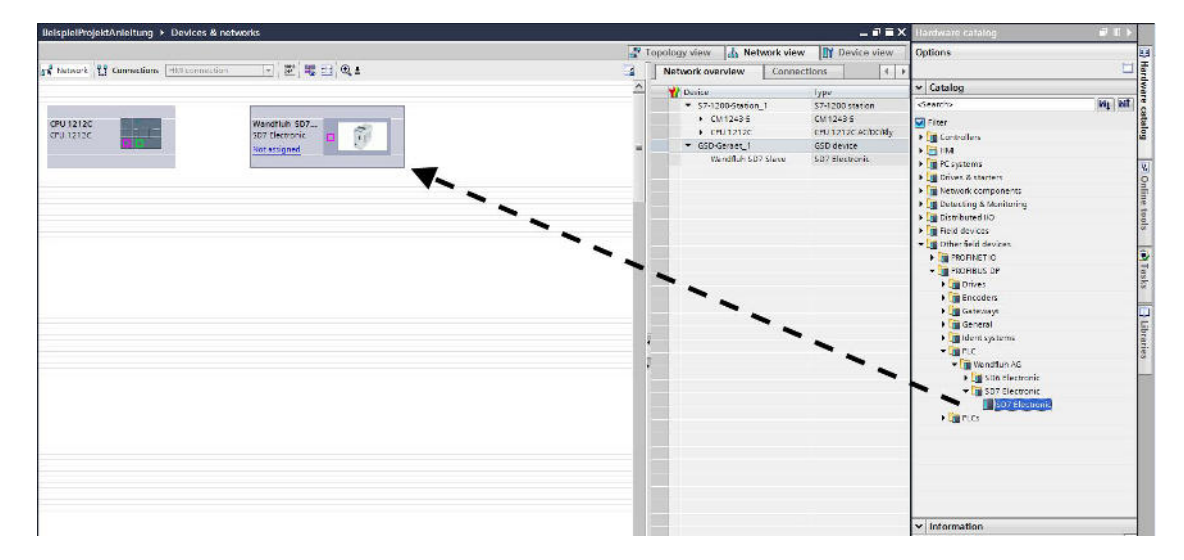

7. The Wandfluh DP-Slave is now inserted in the project

Tel: +41 33 672 72 72 Fax: +41 33 672 72 12 Email: sales@wandfluh.com Internet: www.wandfluh.com

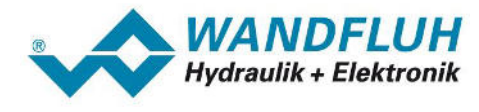

# 4.3 Establish a Profibus DP connection

The inserted Wandfluh DP slave now needs to be connected to the Siemens DP-Master:

1. Click with the left mouse button on the Profibus DP interface from the Siemens DP-Master (red rectangle), hold button and drag to the Profibus DP interface from the Wandfluh DP-Slave (red rectangle)

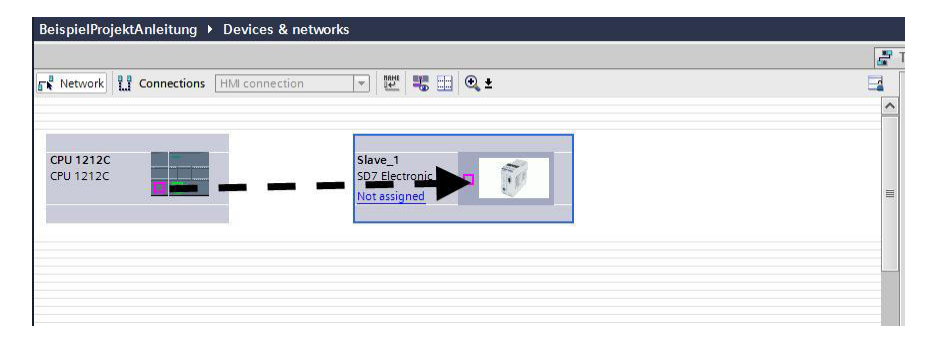

2. Alternatively the text "Not assigned" can be activated and then click to "Select master: CPU xxxx,CM1243-5.DP-Schnittstelle"

| BeispielProjektAnleitung → Devices & networks |                                                                                                    |            |  |  |
|-----------------------------------------------|----------------------------------------------------------------------------------------------------|------------|--|--|
|                                               |                                                                                                    | <b>2</b> 1 |  |  |
| Network                                       | ion 💌 😾 🥦 🕰 🍳 ±                                                                                     | 3          |  |  |
| CPU 1212C<br>CPU 1212C                        | Slave_1<br>SD7 Electronic<br>Not assigned<br>Select master:<br>CPU 1212C.CM 1243-5.DP-Schnittstelle |            |  |  |

3. The created connection is displayed as follows:

| BeispielProjektAnleitung > Devices & | networks                                                |                                                |
|--------------------------------------|---------------------------------------------------------|------------------------------------------------|
|                                      |                                                         |                                                |
| Network Connections HMI connection   | in 🔻 📅 🖽 🔍 ±                                            |                                                |
|                                      |                                                         | 4 Master system: CPU 1212C.DP-Mastersystem (1) |
| CPU 1212C<br>CPU 1212C               | Slave_1<br>SD7 Electronic<br>CM 1243-5<br>DP-Mastersyst |                                                |

4. Click with the left mouse button on the connection (CPUxxx.DP-Mastersystem) and activate below (Inspector window) the selection "Properties" and "PROFIBUS"

5. Select the desired transmission speed

| BeispielProjektAnleitung 🕨 D                                                                                                    | evices & networks                                                 |                                          |                         |                         |                |                                                                    |                                                   | _ # =>                                                          |
|----------------------------------------------------------------------------------------------------|-------------------------------------------------------------------|------------------------------------------|-------------------------|-------------------------|----------------|--------------------------------------------------------------------|---------------------------------------------------|-----------------------------------------------------------------|
|                                                                                                    |                                                                   |                                          |                         |                         | 🛃 Topology vie | v 🚮 Netw                                                           | ork view 🛛 🕅                                      | Device view                                                     |
| Network LI Connections                                                                                                    | A connection 🕞 🔣 👯                                                | @ ±                                      |                         | 8                       | Network        | overview                                                           | Connections                                       |                                                                 |
| CPU 1212C                                                                                                    | slave_1<br>GDF Electronic<br>CM 1243-5<br>CPU 1212C DP-Mastersyst | Ĩ                                        | # Master system: CPU 12 | 12C DP-Mastersystem (1) | V Device       | -1200-Station_1<br>CM1243-5<br>CPU 1212C<br>iD device_1<br>Slave_1 | Type<br>57-12<br>0M 12<br>CPU 1<br>650-0<br>507 E | 20-Station<br>43-5<br>21 2C ACIDONIy<br>inset<br>inset<br>inset |
| : 1<br>PP-Mastersystem (Mastersystem<br>General 10 tags Sy                                                                                                    | em litem constants Texts                                          |                                          | [ <b>X</b> ] 100%       | <b>a</b>                | Properties     | I<br>Tujinfo                                                       | 5 Diagnostic                                      | s i u                                                           |
| General<br>PROPEUS<br>General<br>Network Kentings<br>Cable configuration<br>Additional network devices<br>Usus parametera<br>Overview of addresses<br>Handware identifier | PROFIDUS                                                          | PROFIBUS_1<br>CD00 - 1<br>126<br>15 Mbps | _)                      |                         |                |                                                                    |                                                   |                                                                 |
|                                                                                                    | Prome.                                                            | ur.                                      |                         |                         |                |                                                                    |                                                   |                                                                 |

- 6. Click with the left mouse button on the Profibus DP interface from the Wandfluh DP-Slave (red rectangle) and activate below (Inspector window) the selection "Properties" and "PROFIBUS address"
- 7. Select the desired address.

This address must also be set on the Wandfluh DP-Slave via PASO (refer to section "Preferences on the Wandfluh DP-Slave [11<sup>b</sup>]")

| BelspielProjektAnleitung 🕨 l | Devices & networks           |                                              |                                        | _ # =>             |
|------------------------------|------------------------------|----------------------------------------------|----------------------------------------|--------------------|
|                              |                              | <u>e</u> 1                                   | opology view 📊 Network vie             | w Device view      |
| Network                      | Miconnection 📑 🔛 👯 🖽 🍭 🛨     | 8                                            | Network overview Conn                  | ections 4          |
|                              |                              | Master system: CPU 1212C.DP-Mastersystem (1) | Y Device                               | Туре               |
|                              |                              |                                              | <ul> <li>\$7-1200-Station_1</li> </ul> | S7-1200-Station    |
| CPU1212C                     | Slave_1                      |                                              | • CM1243-5                             | CM 1243-5          |
| CPU 1212C                    | SO7 Electronic               |                                              | CPU 1212C                              | CPU 1212C ACIDCRIy |
|                              | CM 1243-5                    |                                              | Slave_1                                | SD7 Electronic     |
| L                            | CPU 1212C DP-Mostersyst      |                                              |                                        |                    |
| C F                          |                              | > 100%                                       | K U                                    |                    |
| General 10 tags 5            | vstem constants Texts        |                                              | 3 Properties                           | hagnostics         |
| • General                    | PROFIBUS address             |                                              |                                        |                    |
| General DP parameters        | Interface networked with     |                                              |                                        |                    |
| Wetchdog                     |                              |                                              |                                        |                    |
| SYNCIFREEZE                  | Subnet: PROFIBUS_1           |                                              |                                        | •                  |
| Hardware identifier          | Add new                      | aubnet                                       |                                        |                    |
|                              | Parameters                   |                                              |                                        |                    |
|                              |                              |                                              |                                        | 100                |
|                              | Address: 0                   |                                              |                                        |                    |
|                              | rignest address: 126         |                                              |                                        |                    |
|                              | Transmission speed: 1.5 Mbps |                                              |                                        |                    |
|                              |                              |                                              |                                        |                    |

8. Activate below (Inspector window) the section "Watchdog"

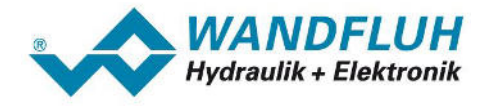

9. Enable the watchdog if desired. If the watchdog is not enabled, the Wandfluh DP-Slave recognizes a missing Profibus DP connection not as an error (refer to section "Possible errors on the DP-Slave [48]").

| BelspielProjektAnleitung + Devices & n | etworks         |                          |                          |               |              |               | _#=×       |
|----------------------------------------|-----------------|--------------------------|--------------------------|---------------|--------------|---------------|------------|
|                                        |                 |                          | 2                        | Topology view | A Netwo      | ork view      | vice view  |
| Network                                | - E 🐮 🏭 🍳 ±     |                          | 3                        | Network ove   | view         | Connections   | < k        |
|                                        |                 | # Master system: CPU 121 | 2C DP-Mastersystem (1) 🛆 | V Device      |              | Type          |            |
|                                        |                 |                          | -                        | * \$7-12      | 00-Station_1 | \$7-1200-5    | tation     |
| CPU 1212C                              | Slave 1         | 7                        | 1                        | • • •         | 11243-5      | CM 1243-5     | P          |
| CPU 1212C                              | SD7 Electronic  |                          |                          | • 0           | U 1212C      | CPU 1212      | CACIDCIRIY |
|                                        | CM 1243-5       |                          |                          | ▼ GSD g       | evice_1      | GSD-Gerar     | et .       |
|                                        |                 |                          |                          | SI            | ne_1         | SD7 Electr    | onic       |
| CPU1212C1                              | DE-Mastersyst   |                          |                          | -             |              |               |            |
| CO IL ILC.                             | or marce space. |                          |                          | 8             |              |               |            |
|                                        |                 |                          |                          | 1             |              |               |            |
|                                        |                 |                          |                          |               |              |               |            |
|                                        |                 |                          |                          |               |              |               |            |
|                                        |                 |                          |                          |               |              |               |            |
|                                        |                 |                          |                          | 1.000         |              |               |            |
|                                        |                 |                          |                          | 1             |              |               |            |
|                                        |                 |                          |                          |               |              |               |            |
|                                        |                 |                          |                          | 1000          |              |               |            |
|                                        |                 |                          |                          |               |              |               |            |
|                                        |                 |                          |                          |               |              |               |            |
| < n                                    |                 | > 100%                   |                          | <             | 1            |               | 5          |
| Slave_1 [P81]                          |                 | ili - Ma                 |                          | Reporties     | 1 Info       | & Diagnostics | - 2 C -    |
| General IO tags System const           | tants Texts     |                          |                          |               |              |               |            |
| • General                              |                 |                          |                          |               |              |               |            |
| PROFIBUS address Watche                | log             |                          |                          |               |              |               |            |
| General DP parameters                  |                 |                          |                          |               |              |               |            |
| Warding                                | Watchdog ac     | tivated                  |                          |               |              |               |            |
| SYNCIFREEZE                            |                 |                          |                          |               |              |               |            |
| Hardware identifier                    |                 |                          |                          |               |              |               |            |

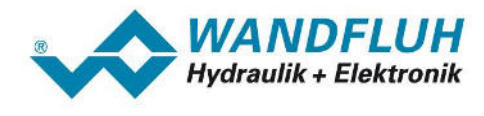

## 4.4 Telegram selection

The communication via Profibus DP is carried out by means of telegrams. For this, the telegram type must be defined. The information about the supported telegrams from the Wandfluh DP-Slave are included in the GSD file.

The telegram type is defined by

- card type (Amplifier / Controller)
- controller mode (e.g. pressure / flow / position open loop / closed loop)
- with / without parameter channel PKW

The following telegram types are available on the Wandfluh DP-Slave:

| • | Data exchange <b>with</b> parameter channel with 4 words for parameters and 3 words for data exchange                     | $\rightarrow$ telegram type 1              |
|---|----------------------------------------------------------------------------------------------------|--------------------------------------------|
| • | Data exchange <b>without</b> parameter channel with 3 words for data exchange                                             | $\rightarrow$ telegram type 2              |
| • | Data exchange <b>with</b> parameter channel with 4 words for parameters and 2 words for data exchange                     | $\rightarrow$ telegram type 3              |
| • | Data exchange <b>without</b> parameter channel with 2 words for data exchange                                             | $\rightarrow$ telegram type 4              |
| • | Data exchange <b>with</b> parameter channel<br>with 4 words for parameters and 7 words for data exchange<br>DP-Slave SD7) | → telegram type 103 (only Wandfluh         |
| • | Data exchange <b>without</b> parameter channel<br>with 7 words for data exchange<br>DP-Slave SD7)                         | ightarrow telegram type 101 (only Wandfluh |

|                     | Controller mode                 |                                            |                                                  |                               |                                     |                                |                                       |  |  |
|---------------------|---------------------------------|--------------------------------------------|--------------------------------------------------|-------------------------------|-------------------------------------|--------------------------------|---------------------------------------|--|--|
|                     | 1<br>(Spool valve<br>open loop) | 3<br>(Pressure/flow<br>valve open<br>loop) | 4, -5<br>(Pressure/flow<br>valve closed<br>loop) | 6<br>(Position<br>open loop ) | 7<br>(Speed control<br>closed loop) | 9<br>(Position<br>closed loop) | -6, -7, -8<br>(n-point<br>controller) |  |  |
| Telegram type       | 3 / 4                           | 3 / 4                                      | 3 / 4 /<br>101 / 103                             | 1/2                           | 1 / 2 /<br>101 / 103                | 1 / 2 /<br>101 / 103           | 1 / 2                                 |  |  |
| Profibus Amplifier  | selec                           | table                                      |                                                  | not selectable                |                                     |                                |                                       |  |  |
| Profibus Controller |                                 | selectable                                 |                                                  |                               |                                     |                                |                                       |  |  |

A detailed description of all telegrams is located in the document "XXX-PROFIBUS DP-Protocol" (XXX represents the corresponding Wandfluh card type) in the section "Cyclical process data exchange (PZD)". This document can be downloaded at <a href="https://www.wandfluh.com/downloads/accompanying documents for electronics">www.wandfluh.com/downloads/accompanying documents for electronics</a>

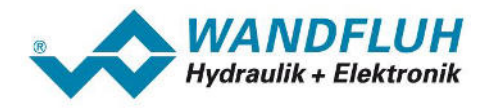

1. Double click in the network view on the Wandfluh DP-Slave. The device view appears

| IProjektAnleitung > CPU 1212C [CPU 1212C AC/DC/Rly] > Distributed | I/O ► DP-Mastersystem (1): | PROFIBUS_1 ► Slav | /e_1            |      |           | _ # = ×        | Hardware catalog      | <b>1</b> 1 |
|-------------------------------------------------------------------|----------------------------|-------------------|-----------------|------|-----------|----------------|-----------------------|------------|
|                                                                   |                            |                   | 2 Topology view | Net  | work view | Device view    | Options               |            |
| ave_1 💌 🔠 🐮 🝊 🗄 🔍 ±                                               | <b>1</b>                   | Device overview   |                 |      |           |                |                       |            |
|                                                                   | ^                          | Module            | Rack            | Slot | Laddress  | Q address Type | ✓ Catalog             |            |
|                                                                   |                            | Slave_1           | 0               | 0    |           | SD7 Electro    | <search></search>     | init in    |
| N                                                                 |                            |                   | 0               | 1    |           |                | S Filter              |            |
| also -                                                            | 100                        |                   | 0               | 2    |           |                | E SD2 Electronic      |            |
| *                                                                 |                            |                   | 0               | 3    |           |                | Universal module      |            |
|                                                                   |                            |                   | 0               | 4    |           |                | Module-Separator      |            |
|                                                                   |                            |                   | 0               | 5    |           |                | PKW+PZD-3E/3A(TG 1)   |            |
|                                                                   |                            |                   | 0               | 6    |           |                | PZD-3EJ3A(TG 2)       |            |
|                                                                   |                            |                   | 0               | 7    |           |                | PKW+PZD-2E/2A(TG 3)   |            |
|                                                                   |                            |                   | 0               | 8    |           |                | PZD-2E/2A(TG 4)       |            |
|                                                                   |                            |                   | 0               | 9    |           |                | PZD-3E/7A(TG 101)     |            |
|                                                                   |                            |                   |                 |      |           |                | PKW+PZD-3E/7A(TG 103) |            |
|                                                                   |                            |                   |                 |      |           |                | 1997                  |            |
|                                                                   |                            |                   |                 |      |           |                |                       |            |
|                                                                   |                            |                   |                 |      |           |                |                       |            |
|                                                                   |                            |                   |                 |      |           |                |                       |            |
|                                                                   |                            |                   |                 |      |           |                |                       |            |
|                                                                   |                            |                   |                 |      |           |                |                       |            |
|                                                                   |                            |                   |                 |      |           |                |                       |            |
|                                                                   | 7                          |                   |                 |      |           |                |                       |            |
|                                                                   |                            |                   |                 |      |           |                |                       |            |

- 2. On the right side the telegram selection read from the GSD file appears..
- 3. Click with the left mouse button on the desired telegram type (in the example "PKW+PZD-3E/3A(TG1)", hold button and drag into the table "Device overview Module". Make sure that there are no blank lines in the table.

| BeispielProjektAnleitung → CPU 1212C [CPU 1212C AC/DC/Rly] → Distributed VO → DP                                                                                                    | Mastersystem (1): | PROFIBUS_1 > Slave_1                           |        |        |           |           | _ 🖬 🖬 🗙     | Hardware catalog      | 🖬 🖬 🕨    |        |
|----------------------------------------------------------------------------------------------------|-------------------|------------------------------------------------|--------|--------|-----------|-----------|-------------|-----------------------|----------|--------|
|                                                                                                    |                   | 🖉 Topolog                                      | y view | th Net | work view | De De     | vice view   | Options               |          | E      |
| # Slave_1 💌 🗉 塑 🔏 田 电 ±                                                                                                    | -                 | Device overview                                |        |        |           |           |             |                       | E        | Har    |
|                                                                                                    | ^                 | Module                                         | Back   | Slot   | Laddress  | O address | Туре        | ✓ Catalog             |          | EM0    |
|                                                                                                    |                   | Slave_1                                        | 0      | 0      |           |           | SD7 Electro | <search></search>     | ini jini | E C    |
|                                                                                                    |                   | PKW4PZD A(TG 1)_3                              | 1 0    | 1      | 6875      | 6471      | PKW+PZD     | Filter                |          | ata    |
| 4 And Contraction of the Contraction of the Contrac | =                 | PKW+PZD-3E/3A(TG 1)_3<br>PKW+PZD-3E/3A(TG 1)_3 | 2 0    | 2      | 7681      | 7277      | PKW+PZD+    | SD7 Electronic        |          | 60     |
|                                                                                                    |                   |                                                | 0      | 4      |           |           | -           | Module-Separator      |          | 12     |
|                                                                                                    |                   |                                                | 0      | 5      |           |           |             | PKW+PZD-3E/3A(TG 1)   |          | 0      |
| <i>e</i> 2                                                                                                    |                   |                                                | 0      | 7      |           |           |             | PZD-3E/3A(TG 2)       |          | in the |
|                                                                                                    |                   |                                                | 0      | 8      |           |           |             | PR04P2D-2E(2A(1G 3)   |          | to     |
|                                                                                                    |                   |                                                | 0      | 9      |           |           |             | PZD-3E/7A(TG 101)     |          | sis    |
|                                                                                                    |                   |                                                |        |        |           |           |             | PKW+PZD-3E/7A(TG 103) |          | -      |
|                                                                                                    |                   |                                                |        |        |           |           |             |                       |          | 1      |
|                                                                                                    |                   |                                                |        |        |           |           |             |                       |          | ask    |
|                                                                                                    |                   |                                                |        |        |           |           |             |                       |          | 1      |
|                                                                                                    |                   |                                                |        |        |           |           |             |                       |          | L      |
|                                                                                                    | ų.                |                                                |        |        |           |           |             |                       |          | Libras |
|                                                                                                    | 1                 |                                                |        |        |           |           |             |                       |          | ries   |
|                                                                                                    |                   |                                                |        |        |           |           |             |                       |          |        |

4. If you work with two channels on the Wandfluh DP-Slave, a separate telegram for each channel must be inserted. There can be separate telegram types for each channel. As a separation between the two telegrams, the "Module-Separator" must be inserted.

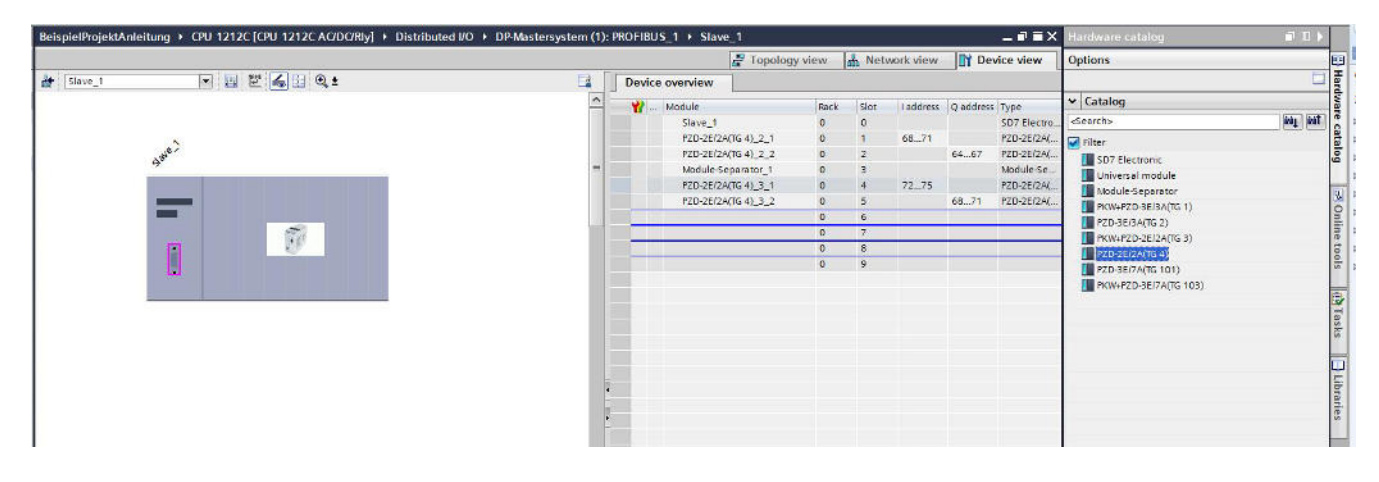

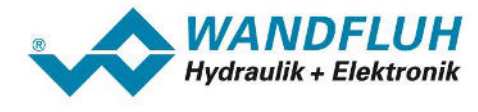

# 4.5 Load hardware configuration to the Siemens DP-Master

The set configuration must now be downloaded to the Siemens DP-Master.

1. Click on the left side (Project navigator) with the right mouse button on "CPI xxx" and select "Download to device - Hardware configuration"

| Project tree                   | 🔲 📢 BeispielProje                                                                                                | ktAnleitung → Devices & networks                            |
|--------------------------------|----------------------------------------------------------------------------------------------------|-------------------------------------------------------------|
| Devices                        |                                                                                                    |                                                             |
| 000                            | 🔲 📑 💦 Network                                                                                                    | 🖞 Connections 🛛 HMI connection 🔍 🕎 👯 🔛 🍳 🖢 🔤                |
|                                |                                                                                                    | 🕴 Master system: CPU 1212C.DP-Mastersystem (1)              |
| Add new device                 | orks CPU 1212C<br>CPU 1212C<br>CPU 1212C                                                                         | Slave_1<br>SD7 Electronic                                   |
| Common data      Documentation | Open in new editor<br>Open block/PLC data type F7                                                                |                                                             |
| Card Reader/USB m              | X Cut         Ctrl+X           Image: Copy         Ctrl+C           Image: Paste         Ctrl+V                  | CPU 1212C. DP-Mastersyst                                    |
|                                | X Delete Del<br>Rename F2                                                                                        |                                                             |
|                                | 🚰 Go to topology view<br>攝 Go to network view                                                                    |                                                             |
|                                | Compile                                                                                                    |                                                             |
|                                | Download to device                                                                                               | Hardware and software (only changes) Hardware configuration |
|                                | ✓ Go online         Ctrl+K           ✓ Go offline         Ctrl+M           ☑ Online & diagnostics         Ctrl+D | Software (only changes)                                     |
|                                | Snapshot of the monitor values<br>Apply snapshot values as start values                                          |                                                             |
|                                | Start simulation Ctrl+Shift+X                                                                                    |                                                             |
|                                | 🙆 Compare 🔸                                                                                                    |                                                             |
| 1                              |                                                                                                    |                                                             |

2. On the first connect to the Siemens DP-Master the following window appears:

|     | Device                           | Device type                               | Slot          | Туре             | Address                                    | Sub                             | net                   |
|-----|----------------------------------|-------------------------------------------|---------------|------------------|--------------------------------------------|---------------------------------|-----------------------|
|     | CPU 1212C                        | CPU 1212C AC/D                            | 1 X1          | PN/IE            | 192.168.0.1                                |                                 |                       |
|     | CM 1243-5                        | CM 1243-5                                 | 101 2         | PROFIBUS         | 2                                          | PRO                             | FIBUS_1               |
|     |                                  |                                           |               |                  |                                            |                                 |                       |
|     |                                  | Type of the PG/PC inte                    | erface:       | PN/IE            |                                            |                                 |                       |
|     |                                  | PG/PC inte                                | erface:       | Intel(R) Giga    | abit-CT-Desktopadapt                       | er                              | - 0                   |
|     |                                  | Connection to interface/s                 | ubnet:        | Direct at slot ' |                                            |                                 | - 💎                   |
|     |                                  | 1st ga                                    | teway:        |                  |                                            |                                 | - 🐨                   |
|     | Compatible devic                 | es in target subnet:                      |               |                  | Show all compa                             | atible devices                  |                       |
| _   | Compatible devic                 | es in target subnet:                      | Type          | ۵                | Show all compa                             | tible devices                   | levice                |
|     | Compatible devic<br>Device<br>   | es in target subnet:<br>Device type<br>—  | Type<br>PN/IE | A                | Show all compa<br>ddress<br>access address | Target o                        | levice                |
|     | Compatible devic<br>Device<br>—  | es in target subnet:<br>Device type<br>—  | Type<br>PN/IE | A                | Show all compa<br>ddress<br>ccess address  | atible devices<br>Target d<br>  | levice                |
|     | Compatible devic<br>Device<br>—  | tes in target subnet:<br>Device type<br>— | Type<br>PN/IE | A                | Show all compa<br>ddress<br>access address | atible devices<br>Target o<br>— | levice                |
|     | Compatible devic<br>Device<br>   | es in target subnet:<br>Device type<br>—  | Type<br>PN/IE | A                | Show all compa<br>ddress<br>address        | Target d                        | levice                |
| ED  | Compatible devic<br>Device<br>-  | es in target subnet:<br>Device type<br>—  | Type<br>PN/IE | A                | Show all compa<br>ddress<br>address        | Target o                        | levice                |
| D   | Compatible device<br>Device<br>- | es in target subnet:<br>Device type<br>—  | Type<br>PN/IE | A                | Show all compa<br>ddress<br>cccess address | atible devices<br>Target d<br>  | fevice                |
|     | Compatible device                | es in target subnet:<br>Device type<br>–  | Type<br>PN/IE | A                | Show all compa<br>ddress<br>cccess address | atible devices<br>Target d<br>- | levice<br>tart search |
| LED | Compatible devic<br>Device       | es in target subnet:<br>Device type<br>—  | Type<br>PN/IE | A                | Show all compa<br>ddress<br>cccess address | Target c                        | Jevice<br>tart search |
| LED | Compatible devic<br>Device<br>-  | es in target subnet:<br>Device type<br>—  | Type<br>PN/IE | A                | Show all compe<br>ddress<br>cccess address | Target o                        | levice<br>tart search |
| LED | Compatible device<br>Device      | ies in target subnet:<br>Device type<br>— | Type<br>PN/IE | A                | Show all compa<br>ddress<br>cccess address | atible devices<br>Target d<br>– | levice<br>tart search |
| ED  | Compatible device                | es in target subnet:<br>Device type<br>—  | Type<br>PN/IE | A                | Show all compa<br>ddress<br>access address | Target c                        | levice<br>tart search |

- 3. Click to "Start search" and then to "Load"
- 4. The following windows may look different depending on the state of the Siemens DP-Master (download first time, a program is already running, etc).
- In the window "Load preview" the desired action can be selected. It is important that "Stop all" and "Download to device" is selected.
   ATTENTION: An already suppling program is stopped and overwritten!

ATTENTION: An already running program is stopped and overwritten!

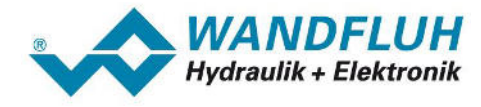

Click to "Load".

| Status | 1 | Target             | Message                                            | Action             |
|--------|---|--------------------|----------------------------------------------------|--------------------|
| +[]    | 0 | ▼ CPU 1212C        | Ready for loading.                                 |                    |
|        | 0 | Stop modules       | The modules are stopped for downloading to device. | Stop all           |
|        | 0 | Device configurati | Delete and replace system data in target           | Download to device |
|        |   |                    |                                                    |                    |
|        |   |                    |                                                    |                    |
|        |   |                    |                                                    |                    |

6. After successfully loading, the Siemens DP-Master must be started. It is important that "Start all" is selected. Click to "Finish".

| oad res    | sults    |                               |                                                |             |
|------------|----------|-------------------------------|------------------------------------------------|-------------|
| <b>?</b> • | Status   | and actions after downloa     | ading to device                                |             |
| Status     | 1        | Target                        | Message                                        | Action      |
| 4          | <u> </u> | <ul> <li>CPU 1212C</li> </ul> | Downloading to device completed without error. |             |
|            | Å        | Start modules                 | Start modules after downloading to device.     | 🛃 Start all |
|            |          |                               |                                                |             |
|            |          |                               |                                                |             |
|            |          |                               |                                                |             |
|            |          |                               |                                                |             |
|            |          |                               |                                                |             |
| <          |          |                               | 10                                             |             |

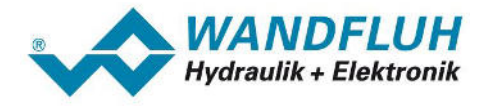

7. Now a green LED "RUN" should light on the Siemens DP-Master and the Wandfluh DP-Slave should be in the DP-State "Data Exchange" and in the TG-State "2" (TG-State 2 correspond to the number of the selected telegram). Select the menu item "Fieldbus - Info - Bus State" in the PASO for check this states.

| External Bus        | x             |
|---------------------|---------------|
| Bus Adjustments Bus | State         |
| Bustype             | Profibus-DP   |
| ID-Number           | 0B8EH         |
| WD-State            | DP_Mode       |
| DP-State            | Data_Exchange |
| TG-State            | 2,-           |
|                     |               |
|                     |               |
|                     |               |
|                     |               |
|                     |               |
|                     |               |
| <u>o</u> k          | Cancel Help   |
|                     |               |

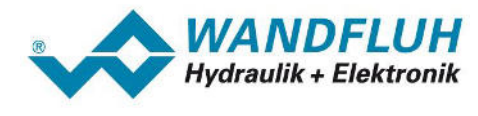

# 5 Using the Wandfluh program blocks

## 5.1 Introduction

This section describes the use of Wandfluh program blocks.

With these program blocks, the effort for programming the communication via the Profibus DP in Step 7 is limited to the call of the desired module with corresponding parameter transfer. The whole handling with the assignment to the right word in the telegram is made automatically in the program block. Also the conversion to the little-endian format (low-byte resp. low-word before high-byte resp. high-word) is made direct in the program block.

For each telegram type (refer to section "<u>Telegram selection</u> 18") has an own program block. In order to work with the program blocks, the global library "Wandfluh Profibus DP Step 7" must be integrated into the Step 7 project.

## 5.2 Insert the Wandfluh library

In order to work with the program blocks, the global library "Wandfluh Profibus DP Step 7" must be integrated into the Step 7 project.

The following step are necessary:

- 1. Download the Wandfluh library "Wandfluh Profibus DP Step 7" on www.wandfluh.com/downloads/application
- 2. Activate on the right side (Task cards) the selection "Libraries"
- 3. Click in the section "Global libraries" on "Open global library"

| Libraries                                                                                  | 🖬 🗉 🕨 |                    |
|--------------------------------------------------------------------------------------------|-------|--------------------|
| Options                                                                                    |       |                    |
| 🛃 Library view 🙆                                                                           |       | Har                |
| ✓ Project library                                                                          |       | dwa                |
| 🖄 🔝 All                                                                                    |       | reo                |
| ▶ 🦵 Project library                                                                        |       | atalog             |
| Open global library                                                                        |       | online tools       |
| ✓ Global libraries                                                                         |       |                    |
| 0 0 4 t                                                                                    |       | H                  |
| LI Buttons-and-Switches                                                                    |       |                    |
|                                                                                            |       | Isks               |
| Lu Long Functions                                                                          |       | Isks               |
| Long Functions     Monitoring-and-control-objects                                          |       | isks 🛛 🖂           |
| Long Functions     Monitoring-and-control-objects     Documentation templates              |       | isks 🛛 🖯 Lib       |
| Long Functions     Monitoring-and-control-objects     Documentation templates     WinAC_MP |       | isks 🛛 🗃 Libraries |

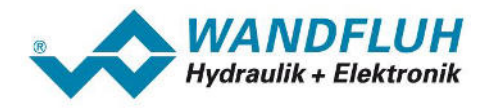

4. Select the previously downloaded library and click to "Open"

| Suchen in:     | 퉬 Wandfluh          | Profibus DP Step 7            |                         | 6 🦻 🖻 🛄 -        |             |
|----------------|---------------------|-------------------------------|-------------------------|------------------|-------------|
| a.             | Name                | *                             |                         | Änderungsdatum   | Тур         |
| 2              | Additiona           | alFiles                       |                         | 27.08.2015 13:41 | Dateiordner |
| uletzt besucht | IM 📕                |                               |                         | 27.08.2015 13:41 | Dateiordner |
|                | System              |                               |                         | 27.08.2015 14:14 | Dateiordner |
|                | TMP                 |                               |                         | 27.08.2015 13:41 | Dateiordner |
| Desktop        | 📕 UserFiles         |                               |                         | 27.08.2015 13:41 | Dateiordner |
| Bibliotheken   | 201 Wandhur         | Profibus DP Step 7.413        |                         | 27.06.2013 13:41 | Siemens IIA |
|                | •                   | III                           |                         |                  | )           |
|                | Datei <u>n</u> ame: | Wandfluh Profibus DP Step     | o 7.al <mark>1</mark> 3 | •                | Öffnen      |
| Netzwerk       | Dateityp:           | Global library                |                         | •                | Abbrechen   |
|                |                     | Cobasily as a shifted offerer |                         |                  | -           |

5. The Wandfluh library is now inserted and can be used

| Libraries 🗖 🔳 🕨                  |           |
|----------------------------------|-----------|
| Options                          |           |
| 🛃 Library view 🚳                 | Inst      |
| ✓ Project library                | ruct      |
|                                  | ion       |
| ▶ 💭 Project library              | S I       |
|                                  | → Testing |
| Global libraries                 |           |
| 1 d° d° 4 tu 1 🖄 🖾 '             |           |
| Buttons-and-Switches             | Ta        |
| Long Functions                   | Isk       |
| Monitoring-and-control-objects   | S         |
| Documentation templates          | m         |
| ► U WinAC_MP                     | E         |
| ✓ ↓↓ Wandfluh Profibus DP Step 7 | bra       |
| ▶ 🔄 Types                        | Tie       |
| Master copies                    | ŝ         |
| Common data                      |           |

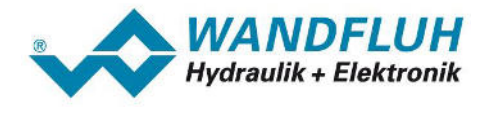

# 5.3 Wandfluh program blocks

#### 5.3.1 Insert

The Wandfluh program block is inserted in the Step 7 project in the desired organization- or function block (e.g. Main [OB1])

The following step are necessary:

1. Open the view of the block where the Wandfluh program block should be inserted (in this example "Main [OB1]")

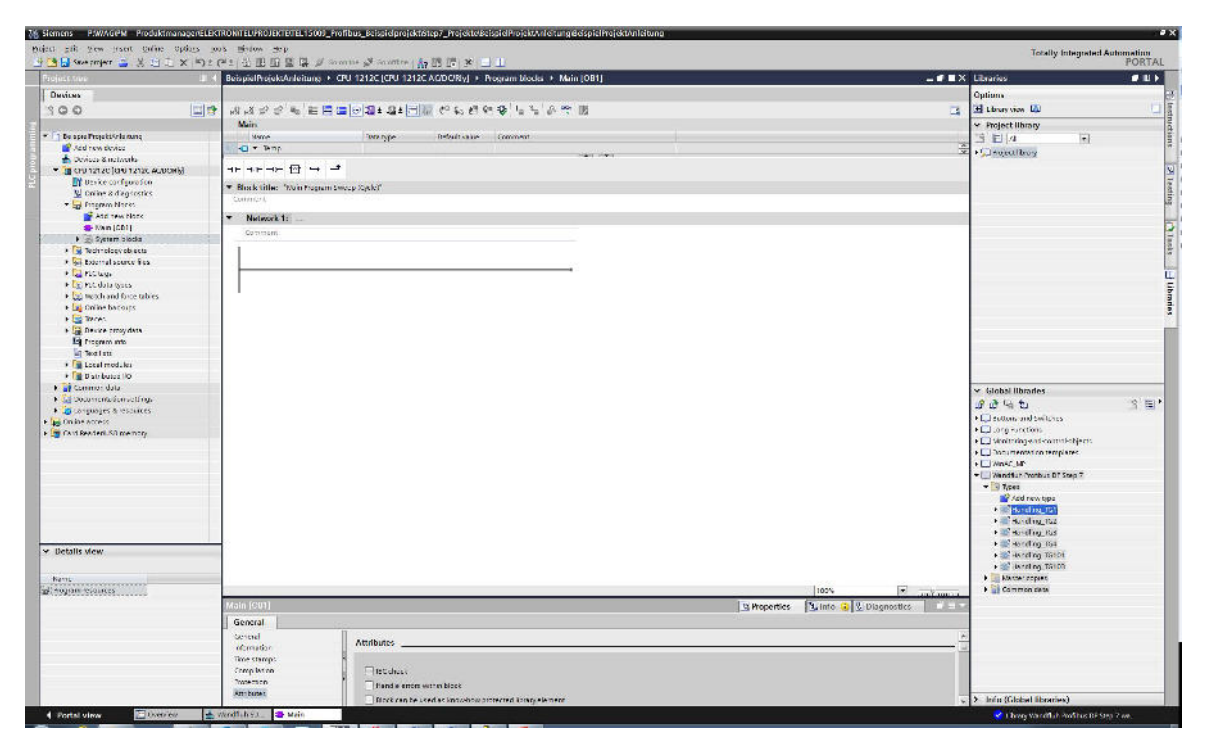

2. Click on the right side (Task cards) on the selection "Libraries"

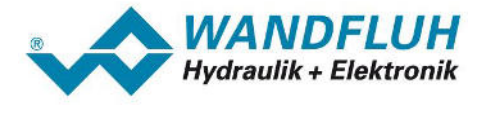

3. Click with the left mouse button on the desired Wandfluh program block, hold button and drag into the desired network (in the example "Network 1")

#### **IMPORTANT:**

The program block must correspond to the selected telegram type (refer to section "<u>Telegram selection</u> [18<sup>-</sup>]"). In the example selected telegram type = "PKW+PZD-3E/3A(TG1)" => program block = "Handling\_TG1"

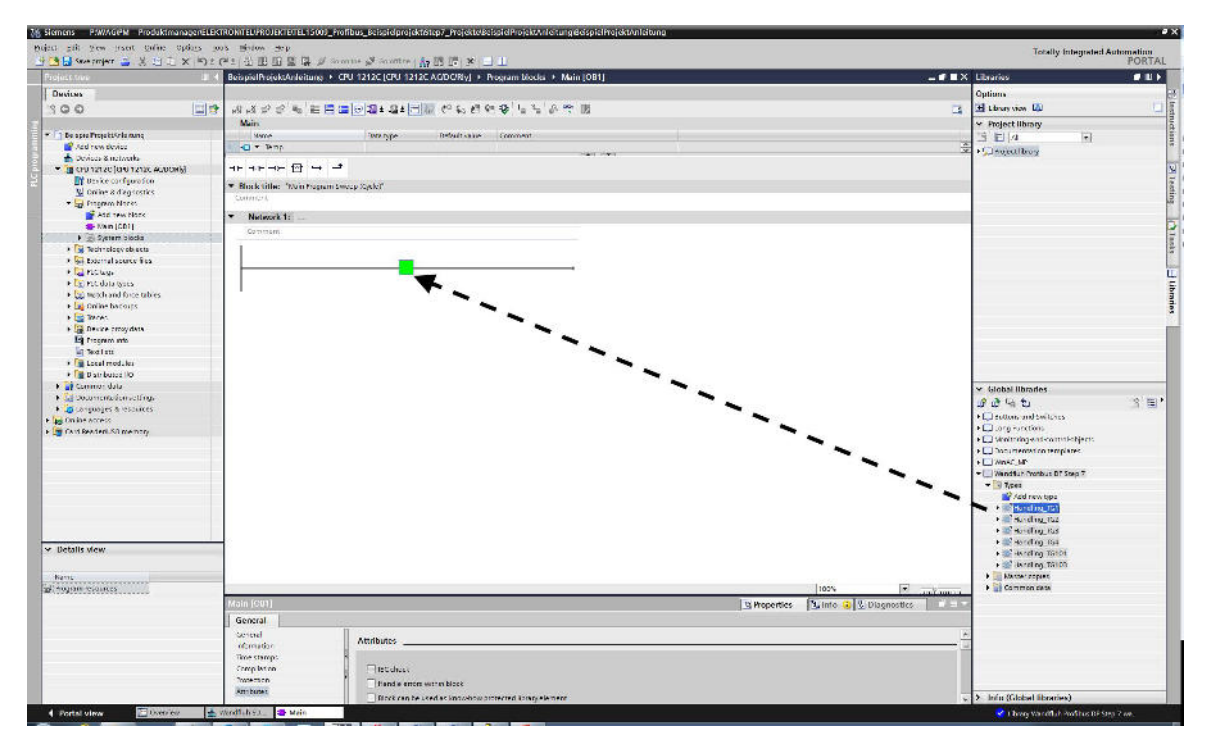

4. For each Wandfluh program block a corresponding data block is created. In this data block all transfer parameters are stored. Enter the name and click to OK.

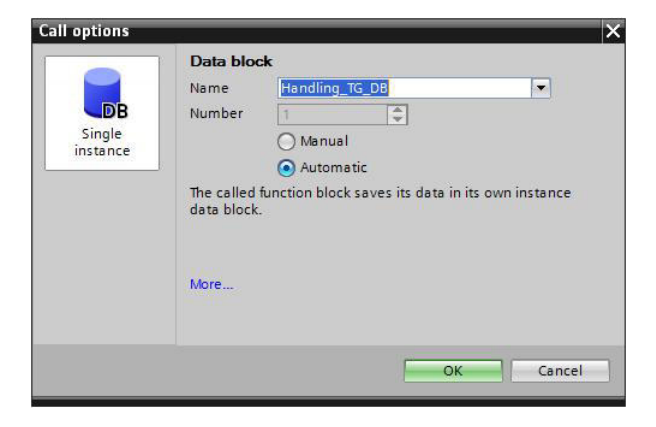

5. Several program blocks can be inserted. When working with two channels on the Wandfluh DP-Slave (two telegram types are inserted, refer to section "Telegram selection [18]") or several Wandfluh DP-Slaves are available, it is mandatory to insert a program block for each channel or Slave. Each program block has his own data block.

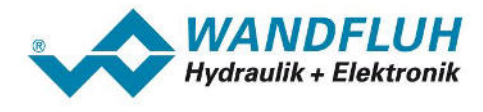

6. The Wandfluh program block is now inserted and can be used. The transfer parameters must be passed resp. analysed in accordance with the user program. The values must be entered in normal format. The conversion to the little-endian format (low-byte resp. low-word before high-byte resp. high-word) is made automatically in the program block.

For example, if the Wandfluh DP-Slave should be enabled, the control word must be written with the value 00007 (hex).

| 🗎 🔂 Save renject 🚔 🗶 🖄 🗍 💭 🗙 🍋                                                                                                    | Contraction of the second states of the second states and the second states and the seco | Totally Integrated Automation<br>PORT/                                                                          |
|----------------------------------------------------------------------------------------------------|----------------------------------------------------------------------------------------------------|----------------------------------------------------------------------------------------------------|
| reject tree d                                                                                                    | BeispielPrejektAnleining → CPU 1212C (CPU 1212C ACDO(Ny) → Program Model → Muin (081)                                                                                                    | X Litraries #10                                                                                                 |
| Devices                                                                                                    |                                                                                                    | Options                                                                                                    |
| soo (E)                                                                                                    | 9. あさかがん おうまうがんない (ないないないない) あが 明                                                                                                    | - H Library view (A)                                                                                            |
|                                                                                                    |                                                                                                    | La Destant liberary                                                                                             |
| The second second second                                                                                                    | Net 1                                                                                                    | * Project nersty                                                                                                |
| Red reactions                                                                                                    | The strength of the strength of the strength o | * 3 1 4                                                                                                    |
| <ul> <li>Devices &amp; networks</li> </ul>                                                                                                    | And the second second s |                                                                                                    |
| <ul> <li>In cru 12120 [cru 12120 AUDON]3</li> </ul>                                                                                                    |                                                                                                    |                                                                                                    |
| 🕅 Beske corfiguration                                                                                                    | a British Street State                                                                                                    |                                                                                                    |
| 🔛 Online & diagnostics                                                                                                    | <ul> <li>Bits &amp; Units - Deal Program Streep System</li> <li>Streep H</li> </ul>                                                                                                    |                                                                                                    |
| * 🕁 Fangreim Maries                                                                                                    |                                                                                                    | ✓ Global librarles                                                                                              |
| And new Mork                                                                                                    | ▼ Nidiwork 1:                                                                                                    | 3345 3E                                                                                                    |
| • Nan (CD1)                                                                                                    | Comment                                                                                                    | +1CI bottom and twitches                                                                                        |
| Pantare_tal(()[r21)                                                                                                    |                                                                                                    | + C congrantions                                                                                                |
| Construction (construction)                                                                                                    | 501                                                                                                    | <ul> <li>C wontering and control objects</li> </ul>                                                             |
| + Fill as bend and deals                                                                                                    | 1.00175_0.01                                                                                                    | • 🛄 Documentation templates                                                                                     |
| + Sal tuchal score lies                                                                                                    | Twenting 75/01                                                                                                    | F Work MP                                                                                                    |
| + La Pictoa:                                                                                                    |                                                                                                    | Mandflub Prothus DE Step 7                                                                                      |
| + Le Fic data types                                                                                                    |                                                                                                    | • 🕞 7,çet                                                                                                    |
| + Callenth and horse raih es                                                                                                    | 10F0 species PRUVAS EXCEPTION                                                                                                    | Acid new type                                                                                                   |
| + 🙀 On ine bacours                                                                                                    | 1041 - 120_0 (decase +con 84) (-col                                                                                                    | + and reling_TS1                                                                                                |
| a 🚰 Tacas                                                                                                    | 10+0 - 4201 of teace (96.0 40.1 + 40)                                                                                                    | • ID Harding_T22                                                                                                |
| . Cente proydata                                                                                                    | 1640 - KARAKSAND PROVINSI                                                                                                    | • In Aureling_ILS                                                                                               |
| E Program erto                                                                                                    | 1640 - 428 BU SER0 1240                                                                                                    | <ul> <li>Manufacture state</li> </ul>                                                                           |
| N Rotfata                                                                                                    | Say well state (1900/2003)                                                                                                    | <ul> <li>Manufactor Total</li> </ul>                                                                            |
| • Im Local modules                                                                                                    | 1620- SEPD                                                                                                    | <ul> <li>Elsister cooles</li> </ul>                                                                             |
| F Car Distributer 10                                                                                                    | Complexity Complexity                                                                                                    | E Common data                                                                                                   |
| Como an                                                                                                    | Connection                                                                                                    | a contraction of the second second second second second second second second second second second second second |
| Annual Annual Annua |                                                                                                    |                                                                                                    |
| On the access                                                                                                    |                                                                                                    |                                                                                                    |
| Card ReaderUSD memory                                                                                                    |                                                                                                    |                                                                                                    |
|                                                                                                    | ▼ Nictorerk 2:                                                                                                    |                                                                                                    |
|                                                                                                    | Comment                                                                                                    |                                                                                                    |
|                                                                                                    |                                                                                                    |                                                                                                    |
|                                                                                                    |                                                                                                    |                                                                                                    |
|                                                                                                    | · · · · · · · · · · · · · · · · · · ·                                                                                                    |                                                                                                    |
|                                                                                                    |                                                                                                    |                                                                                                    |
|                                                                                                    |                                                                                                    |                                                                                                    |
| etalls view                                                                                                    |                                                                                                    |                                                                                                    |
|                                                                                                    |                                                                                                    |                                                                                                    |
|                                                                                                    | 100%                                                                                                    |                                                                                                    |
|                                                                                                    | 24 Presenter Will here D. Discourse in Communities                                                                                                    |                                                                                                    |
|                                                                                                    | Connection (Connection Description)                                                                                                    |                                                                                                    |
|                                                                                                    | white a massessentiate some avairable avairable                                                                                                    | -                                                                                                    |
|                                                                                                    | A O Sherd noises                                                                                                    |                                                                                                    |
|                                                                                                    |                                                                                                    |                                                                                                    |
|                                                                                                    | Dona 7 (Dere Trove                                                                                                    | 15                                                                                                    |
|                                                                                                    | THIRDING, ALAY LAN HAR AND AND ALL AND ALL                                                                                                    | -                                                                                                    |
|                                                                                                    | Transarty_way in an once a succession way.     Bill 2015 3 - 913 TM     Dark and a successible     Transarty_may and the succession of the succession of the succession o      |                                                                                                    |
|                                                                                                    | total was balance accurately,     total was balance accurately,     t      | - A Info (Chibal Brasias)                                                                                       |
|                                                                                                    | Per antiper antiper an |                                                                                                    |

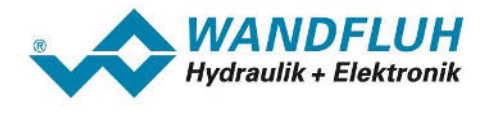

#### 5.3.2 Transmission

All Wandfluh DP-Slaves communicate with the transmission protocol DPV0. With this protocol, all data are always transmitted cyclically. Thus, the Wandfluh program block sends or reads permanently data on or from the Profibus DP, even if the program block is called only once.

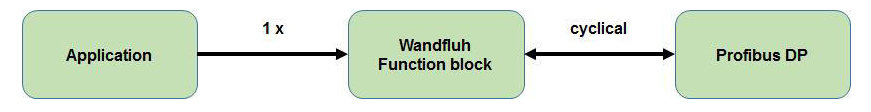

Thus the Wandfluh DP-Slave does not to have constantly update PKW data, the transfer parameter PKW\_AK\_SEND (refer to section "<u>PKW\_AK\_SEND</u> 38") should be set to 0 after a successful PKW transfer. With an AK value of 0, the Wandfluh DP-Slaves mirrored only the previous PKW values.

Thus, the following procedure is recommended for the PKW transfer:

- 1. First describe the block number (<u>PKW IND SEND</u> 38), parameter number (<u>PKW PNU SEND</u> 38) and parameter value (<u>PKW VALUE SEND</u> 38) of the desired parameter
- 2. Afterwards describe the instruction signature (PKW AK SEND 38) corresponding to the parameter
- 3. As soon as the program block returns the suitable response signature (<u>PKW\_AK\_READ</u>) as well as the read block number (<u>PKW\_IND\_SEND</u>) and parameter number (<u>PKW\_PNU\_SEND</u>) correspond to the sent values, the PKW transfer is successfully completed and the instruction signature (<u>PKW\_AK\_SEND</u>) should set to 0.
- A detailed description about the instruction and response signature is located in the document "XXX-PROFIBUS DP-Protocol" (XXX represents the corresponding Wandfluh card type) in the section " Cyclical parameter data exchange (PKW)".
- 5. Example: Parameter Imin should be written with 150mA:

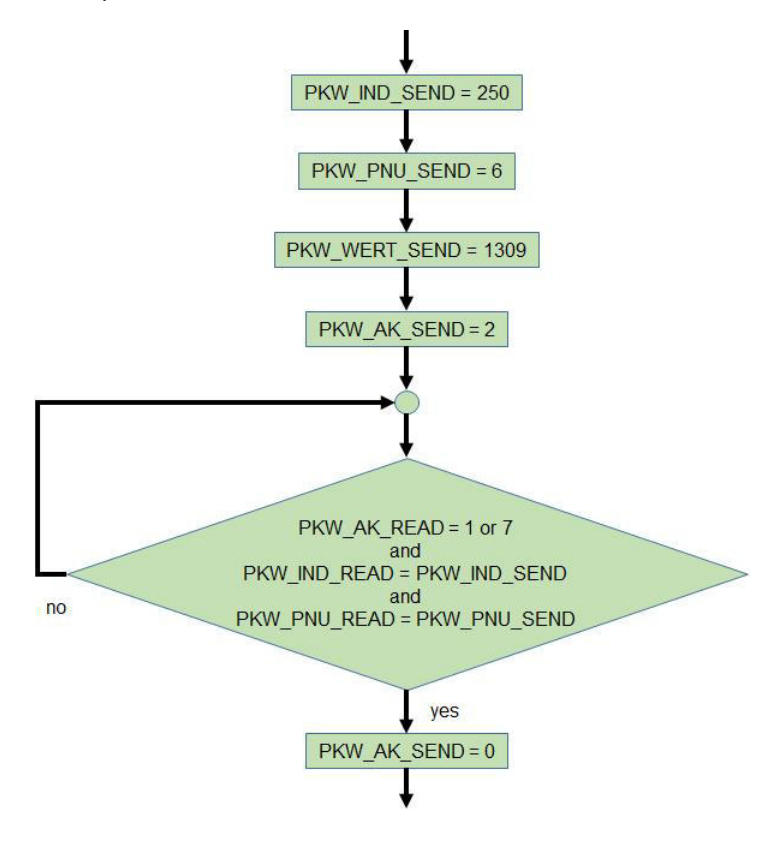

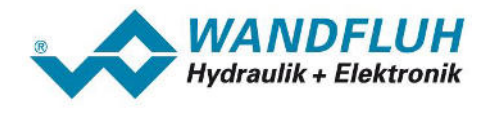

#### 5.3.3 Handling\_TG1

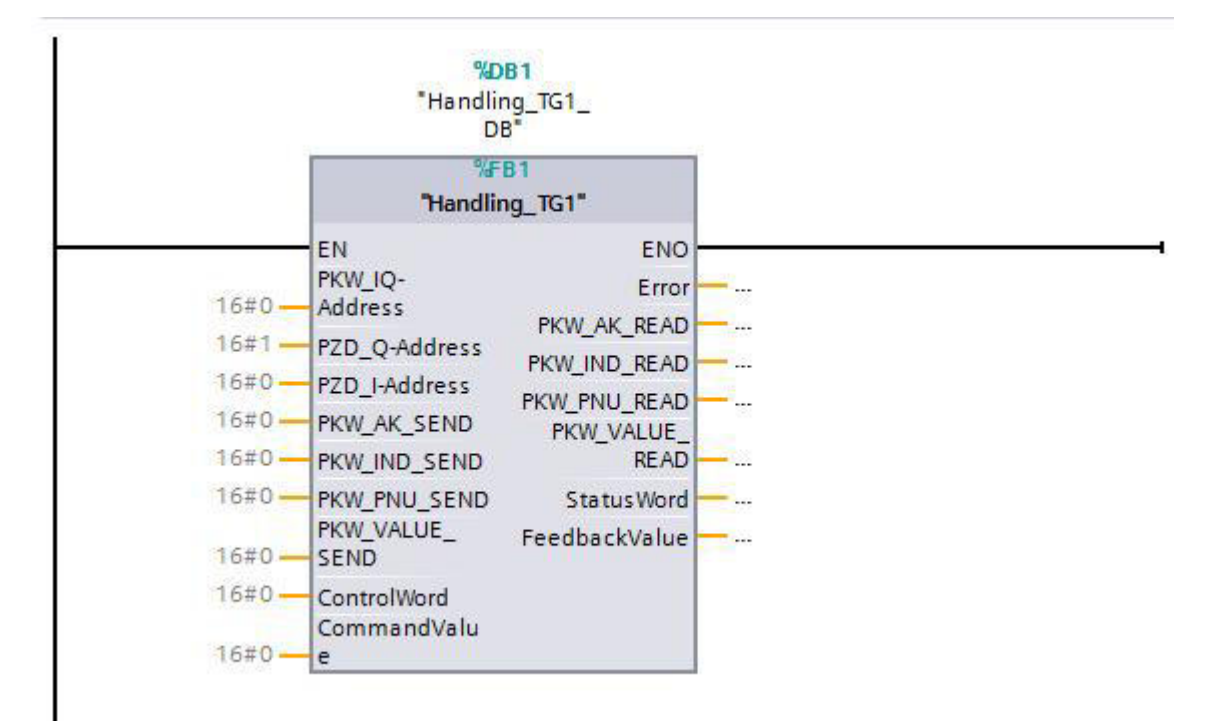

| Input parameter                                                                                                    |                                                                                        | Output parameter                                                                                                    |                                               |
|----------------------------------------------------------------------------------------------------|----------------------------------------------------------------------------------------|----------------------------------------------------------------------------------------------------|-----------------------------------------------|
| PKW IO Address 35<br>PZD Q Address 35<br>PZD I Address 37<br>PKW AK SEND 38<br>PKW IND SEND 38<br>PKW PNU SEND 38<br>PKW VALUE SEND 38<br>ControlWord 39<br>CommandValue 39 | HW_IO (Word)<br>HW_IO (Word)<br>HW_IO (Word)<br>Byte<br>Byte<br>DWord<br>Word<br>DWord | Error 40<br>PKW AK READ 41<br>PKW IND READ 41<br>PKW PNU READ 41<br>PKW VALUE READ 41<br>StatusWord 42<br>FeedbackValue 42 | Int<br>Byte<br>Byte<br>DWord<br>Word<br>DWord |

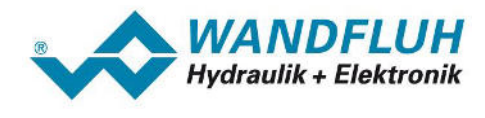

#### 5.3.4 Handling\_TG2

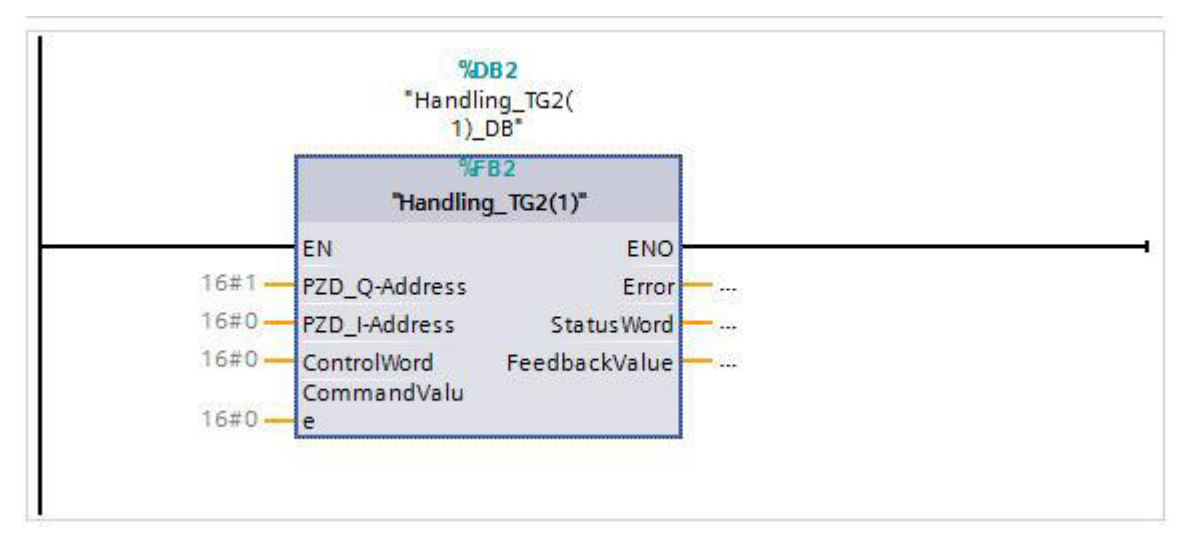

| Input parameter                                                           |                                               | Output parameter                                                      |                      |
|---------------------------------------------------------------------------|-----------------------------------------------|-----------------------------------------------------------------------|----------------------|
| PZD Q Address 36<br>PZD I Address 37<br>ControlWord 39<br>CommandValue 39 | HW_IO (Word)<br>HW_IO (Word)<br>Word<br>DWord | <u>Error</u> ଏଦି<br><u>StatusWord</u> ଏହି<br><u>FeedbackValue</u> ଏହି | Int<br>Word<br>DWord |

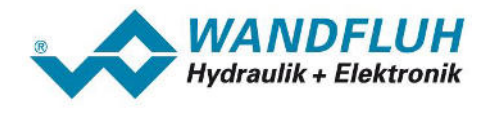

#### 5.3.5 Handling\_TG3

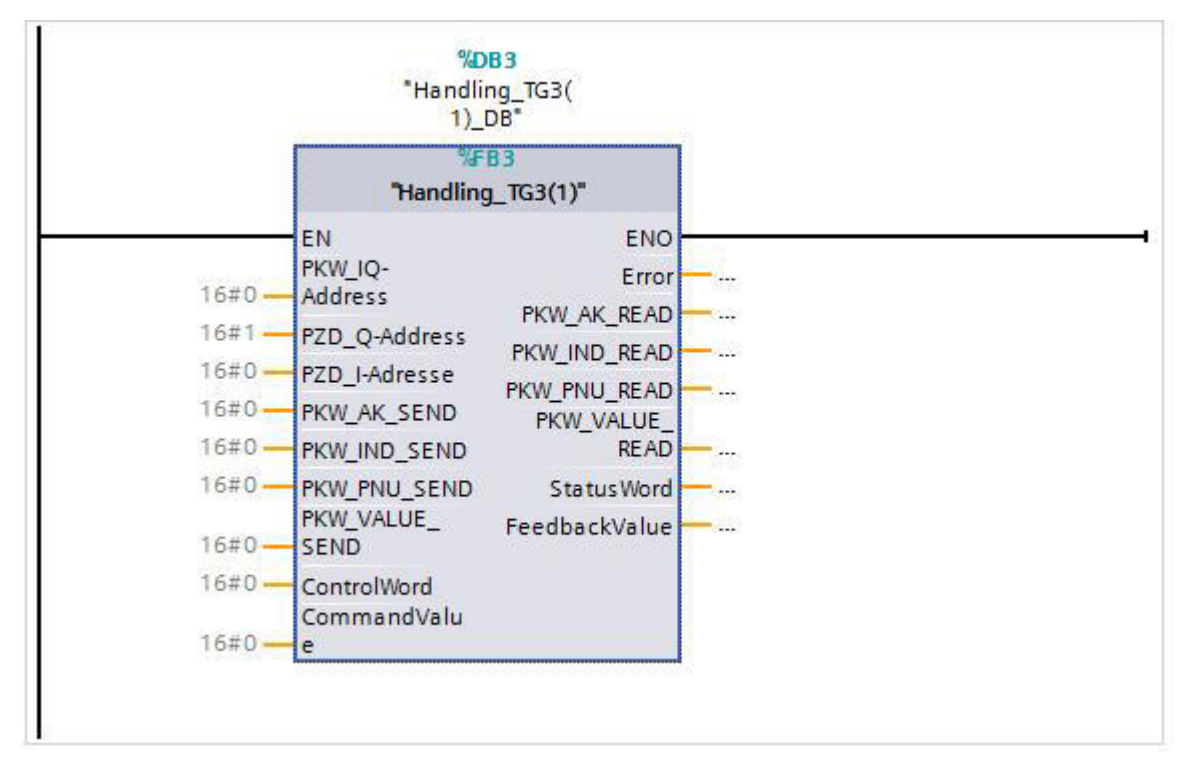

| Input parameter                                                                                                    |                                                                                       | Output parameter                                                                                                    |                                              |
|----------------------------------------------------------------------------------------------------|---------------------------------------------------------------------------------------|----------------------------------------------------------------------------------------------------|----------------------------------------------|
| PKW IO Address 35<br>PZD Q Address 37<br>PZD I Address 37<br>PKW AK SEND 38<br>PKW IND SEND 38<br>PKW PNU SEND 38<br>PKW VALUE SEND 38<br>ControlWord 39<br>CommandValue 39 | HW_IO (Word)<br>HW_IO (Word)<br>HW_IO (Word)<br>Byte<br>Byte<br>DWord<br>Word<br>Word | Error 40<br>PKW AK READ 41<br>PKW IND READ 41<br>PKW PNU READ 41<br>PKW VALUE READ 41<br>StatusWord 42<br>FeedbackValue 42 | Int<br>Byte<br>Byte<br>DWord<br>Word<br>Word |

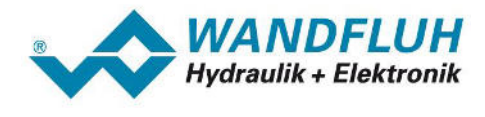

#### 5.3.6 Handling\_TG4

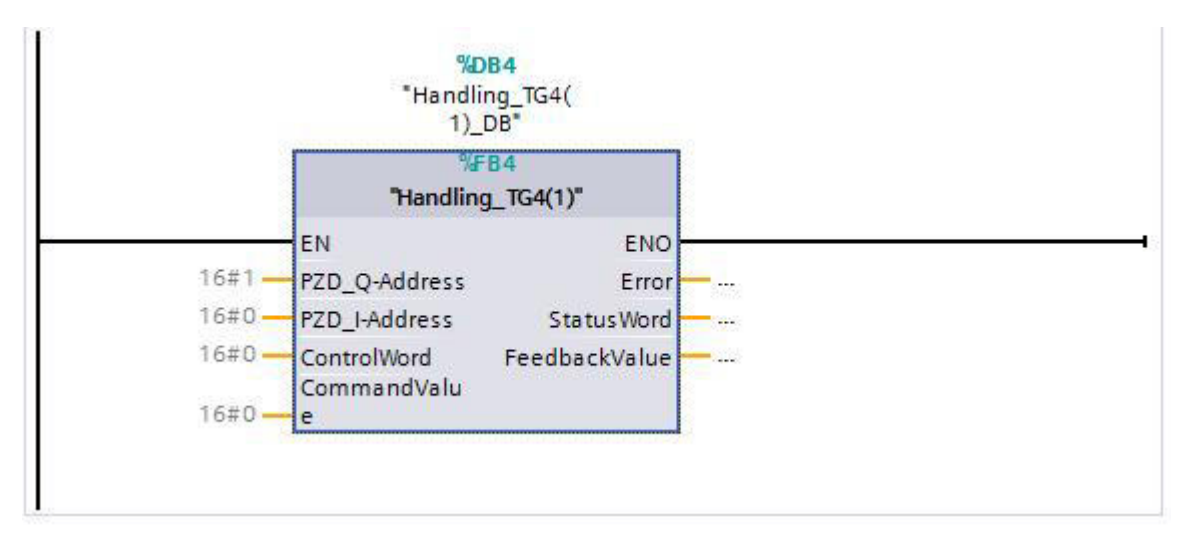

| Input parameter                                                           |                                              | Output parameter                                                             |                     |
|---------------------------------------------------------------------------|----------------------------------------------|------------------------------------------------------------------------------|---------------------|
| PZD Q Address 36<br>PZD I Address 37<br>ControlWord 39<br>CommandValue 39 | HW_IO (Word)<br>HW_IO (Word)<br>Word<br>Word | <u>Error</u> विषे<br><u>StatusWord</u> विष्टे<br><u>FeedbackValue</u> विष्टे | Int<br>Word<br>Word |

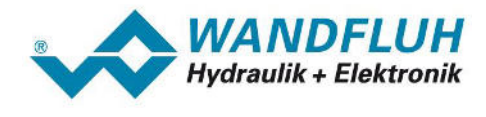

#### 5.3.7 Handling\_TG103

Communication via device telegram 103

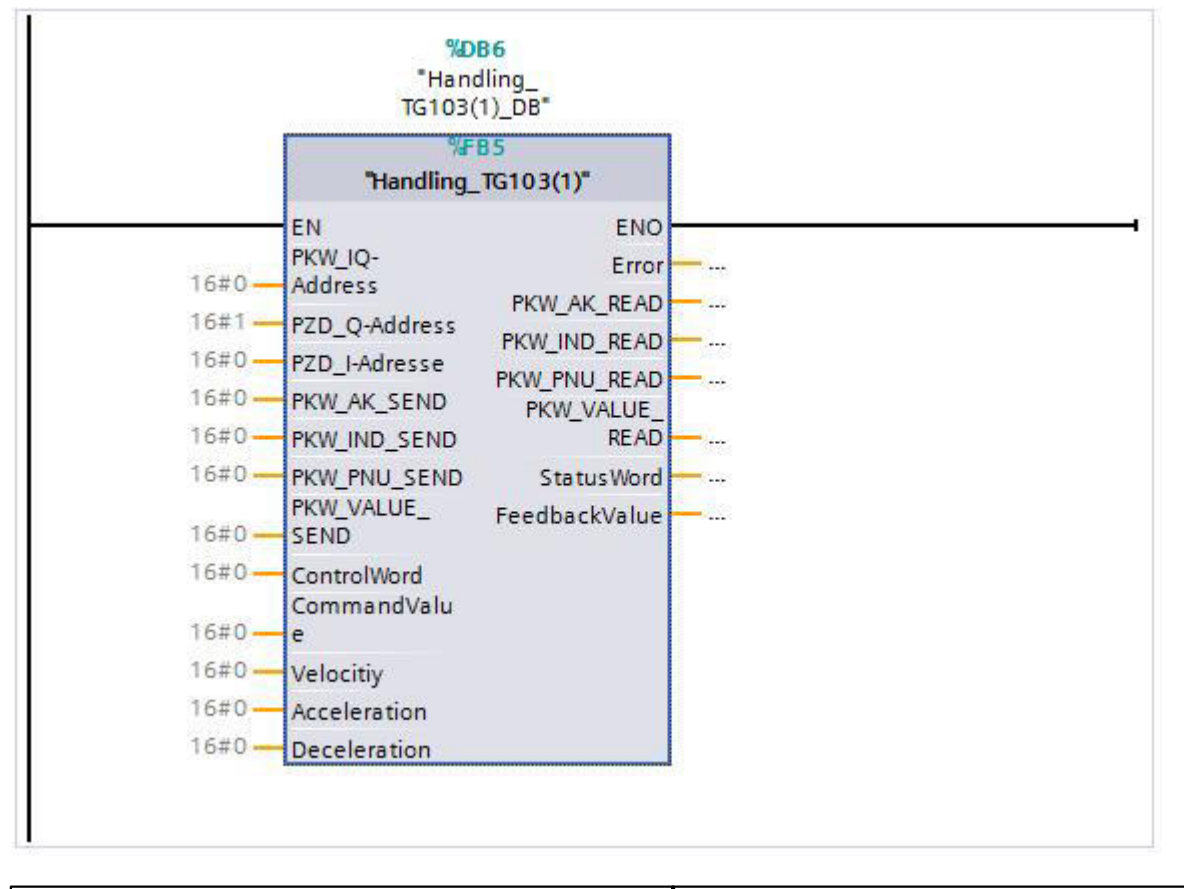

| Input parameter                                                                                                    |                                                                                                    | Output parameter                                                                                      |                                               |
|----------------------------------------------------------------------------------------------------|----------------------------------------------------------------------------------------------------|----------------------------------------------------------------------------------------------------|-----------------------------------------------|
| PKW IO Address 35<br>PZD Q Address 37<br>PZD I Address 37<br>PKW AK SEND 38<br>PKW IND SEND 38<br>PKW PNU SEND 38<br>PKW VALUE SEND 38<br>ControlWord 39<br>CommandValue 39<br>Velocity 39<br>Acceleration 39<br>Decelration 40 | HW_IO (Word)<br>HW_IO (Word)<br>HW_IO (Word)<br>Byte<br>Byte<br>DWord<br>Word<br>DWord<br>DWord<br>Word<br>Word<br>Word | Error<br>PKW AK READ<br>PKW IND READ<br>PKW PNU READ<br>FKW VALUE READ<br>StatusWord<br>FeedbackValue | Int<br>Byte<br>Byte<br>DWord<br>Word<br>DWord |

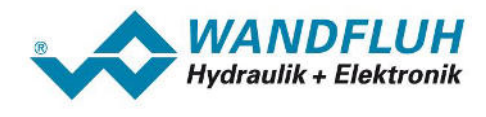

#### 5.3.8 Handling\_TG101

Communication via device telegram 101

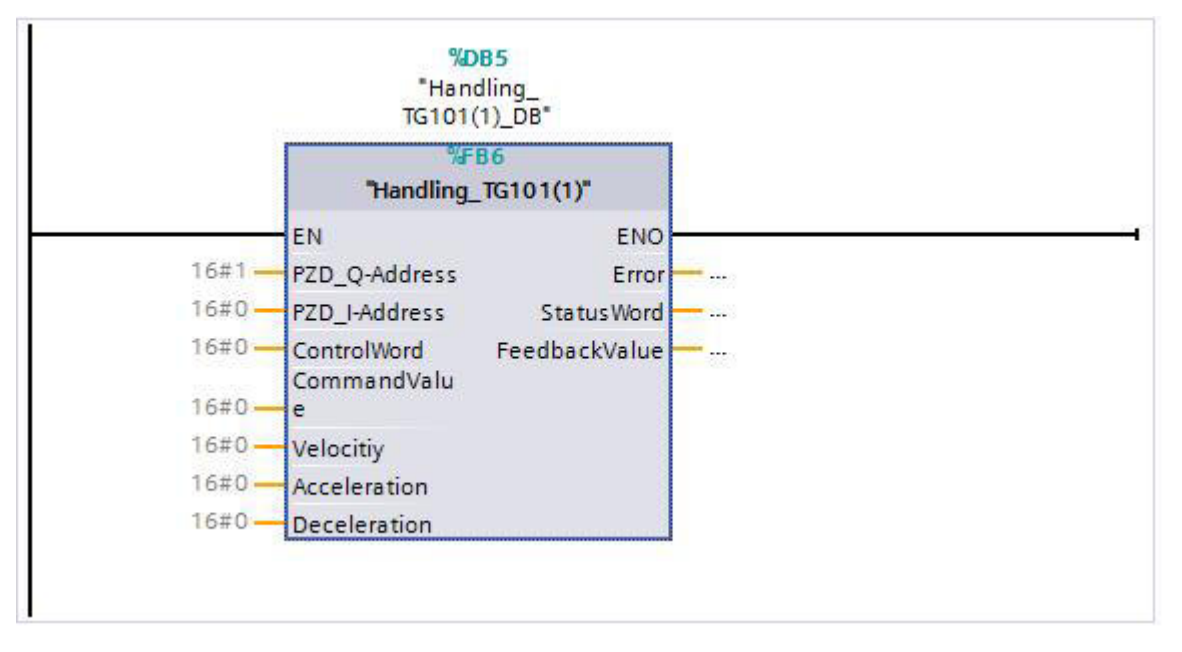

| Input parameter                                                                                |                                                                        | Output parameter                              |                      |
|------------------------------------------------------------------------------------------------|------------------------------------------------------------------------|-----------------------------------------------|----------------------|
| PZD_Q_Address36PZD_I_Address37ControlWord39CommandValue39Velocity39Acceleration39Decelration40 | HW_IO (Word)<br>HW_IO (Word)<br>Word<br>DWord<br>DWord<br>Word<br>Word | Error 40<br>StatusWord 42<br>FeedbackValue 42 | Int<br>Word<br>DWord |

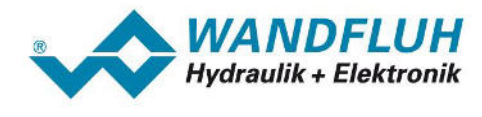

#### 5.3.9 Transfer parameter

#### 5.3.9.1 PKW\_IQ\_Address

| Туре:                           | Input                                                                                                    |  |  |
|---------------------------------|----------------------------------------------------------------------------------------------------|--|--|
| Data type:                      | HW_IO (Word)                                                                                                    |  |  |
| Program blocks:                 | Handling_TG1, Handling_TG3, Handling_TG103                                                                                                    |  |  |
| Program blocks:<br>Description: | Handling_TG1, Handling_TG3, Handling_TG103<br>Corresponds to the start address from the PKW range of the selected telegram type.<br>The PKW range corresponds to the first row in the table "Device overview - Device view -<br>Module"                                                                                                    |  |  |
|                                 | 1     1       1     1       1     1       1     1       1     1       1     1       1     1       1     1       1     1       1     1       1     1       1     1       1     1       1     1       1     1       1     1       1     1       1     1       1     1       1     1       1     1       1     1       1     1       1     1       1     1       1     1       1     1       1     1       1     1       1     1       1     1       1     1       1     1       1     1       1     1       1     1       1     1       1     1       1     1       1     1       1     1       1     1       1     1       1     1       1     1       1 </td |  |  |

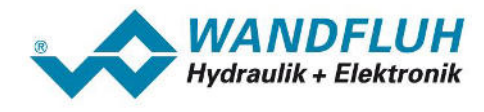

#### 5.3.9.2 PZD\_Q\_Address

| Туре:           | Input                                                                                                    |  |
|-----------------|----------------------------------------------------------------------------------------------------|--|
| Data type:      | HW_IO (Word)                                                                                                    |  |
| Program blocks: | all                                                                                                    |  |
| Description:    | Corresponds to the start address from the PZD output range (Q address) of the selected telegram type.<br>The PZD output range correspond to the third row in the table "Device overview - Device view - Module"                                                                                                    |  |
|                 | Province overprieter                                                                                                    |  |
|                 | Device overview         Catalog         * Catalog         SD7 Electronic         NUM-ZD-3E/3A(TG 1).3.1       0       0       6471       KW+ZD-3E/3A(TG 1).3.1       0       0       6471       KW+ZD-3E/3A(TG 1).3.2       0       2       7681       KW+ZD-3E/3A(TG 1).3.2       0       2       7681       KW+ZD-3E/3A(TG 1).3.3       0       4       With FZD-3E/3A(TG 1)       With FZD-3E/3A(TG 1)         PKW+ZD-3E/3A(TG 1).3.3       0       4       Module       Module       Module         MWHZD-3E/3A(TG 1).3.3       0       4       FXW+ZD-3E/3A(TG 1)       FXW+ZD-3E/3A(TG 1)       FXW+ZD-3E/3A(TG 1)       FXW+ZD-3E/3A(TG 1)       FXW+ZD-3E/3A(TG 1)       FXW+ZD-3E/3A(TG 1)       FXW+ZD-3E/3A(TG 1)       FXW+ZD-3E/3A(TG 1)       FXW+ZD-3E/3A(TG 1)       FXW+ZD-3E/3A(TG 1)       FXW+ZD-3E/3A(TG 1)       FXW+ZD-3E/3A(TG 1)       FXW+ZD-3E/3A(TG 1) <th col<="" td=""></th> |  |
|                 | Ye91         'Handling_TG1DB'         'F81         'Handling_TG1"         ENO         PKW_UQ-         Error         'Local-Pulse_1'         Hw_Pwm         'Local-Pulse_3'         Hw_Pwm         'Local-Pulse_3'         Hw_Pwm         'Local-Pulse_4'         Hw_Pwm         'Vandfluh_SD7_Slave-RtwPzD-3E_3A(TG_1)_3_1'         Hw_SubModule         'Wandfluh_SD7_Slave-RtwPzD-3E_3A(TG_1)_3_2'         Hw_SubModule         'Wandfluh_SD7_Slave-RtwPzD-3E_3A(TG_1)_3_2'         Hw_SubModule                                                                                                    |  |

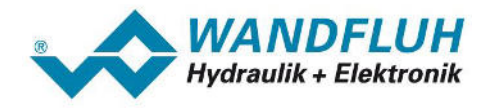

#### 5.3.9.3 PZD\_I\_Address

| Туре:                           | Input                                                                                                    |
|---------------------------------|----------------------------------------------------------------------------------------------------|
| Data type:                      | HW_IO (Word)                                                                                                    |
| Program blocks:                 | all                                                                                                    |
| Program blocks:<br>Description: | all<br>Corresponds to the start address from the PZD input range of the selected telegram type.<br>The PZD input range corresponds to the second row in the table "Device overview - Device<br>view - Module" |
|                                 | Image: Stave_1-rKW+PZD-3E_3A(TG         Hw_subMod                                                                                                    |

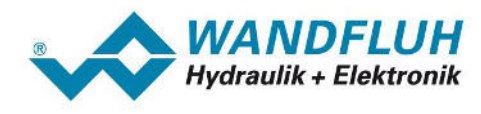

#### 5.3.9.4 PKW\_AK\_SEND

| Туре:           | Input (value is sent to the Wandfluh DP-Slave)                                                                                  |
|-----------------|----------------------------------------------------------------------------------------------------|
| Data type:      | Byte                                                                                                    |
| Program blocks: | Handling_TG1, Handling_TG3, Handling_TG103                                                                                      |
| Description:    | Corresponds to the AK (instruction signature) of the PKW.                                                                       |
|                 | DP-Protocol" (XXX represents the corresponding Wandfluh card type) in the section "<br>Cyclical parameter data exchange (PKW)". |

#### 5.3.9.5 PKW\_IND\_SEND

| Туре:           | Input (value is sent to the Wandfluh DP-Slave)                                                                                                    |
|-----------------|----------------------------------------------------------------------------------------------------|
| Data type:      | Byte                                                                                                    |
| Program blocks: | Handling_TG1, Handling_TG3, Handling_TG103                                                                                                    |
| Description:    | Corresponds to the IND (block number) of the PKW.                                                                                                    |
|                 | A detailed description about the PKW is located in the document "XXX-PROFIBUS DP-Protocol" (XXX represents the corresponding Wandfluh card type) in the section " Cyclical parameter data exchange (PKW)". |

#### 5.3.9.6 PKW\_PNU\_SEND

| Туре:           | Input (value is sent to the Wandfluh DP-Slave)                                                                                                    |
|-----------------|----------------------------------------------------------------------------------------------------|
| Data type:      | Byte                                                                                                    |
| Program blocks: | Handling_TG1, Handling_TG3, Handling_TG103                                                                                                    |
| Description:    | Corresponds to the PNU (parameter number) of the PKW.                                                                                                    |
|                 | A detailed description about the PKW is located in the document "XXX-PROFIBUS DP-Protocol" (XXX represents the corresponding Wandfluh card type) in the section " Cyclical parameter data exchange (PKW)". |

#### 5.3.9.7 PKW\_VALUE\_SEND

| Туре:           | Input (value is sent to the Wandfluh DP-Slave)                                                                                                    |
|-----------------|----------------------------------------------------------------------------------------------------|
| Data type:      | DWord                                                                                                    |
| Program blocks: | Handling_TG1, Handling_TG3, Handling_TG103                                                                                                    |
| Description:    | Corresponds to the PWE (parameter value) of the PKW.                                                                                                    |
|                 | A detailed description about the PKW is located in the document "XXX-PROFIBUS DP-Protocol" (XXX represents the corresponding Wandfluh card type) in the section " Cyclical parameter data exchange (PKW)". |

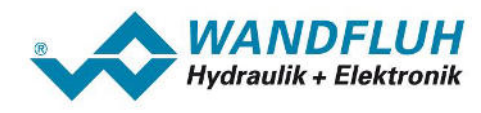

#### 5.3.9.8 ControlWord

| Туре:           | Input (value is sent to the Wandfluh DP-Slave)                                                                                                    |
|-----------------|----------------------------------------------------------------------------------------------------|
| Data type:      | Word                                                                                                    |
| Program blocks: | all                                                                                                    |
| Description:    | Corresponds to the control word of the PZD receive data.<br>A detailed description about the PZD and the telegram types is located in the document<br>"XXX-PROFIBUS DP-Protocol" (XXX represents the corresponding Wandfluh card type)<br>in the section "Cyclical process data exchange (PZD)". |

#### 5.3.9.9 CommandValue

| Туре:           | Input (value is sent to the Wandfluh DP-Slave)                                                                                                    |
|-----------------|----------------------------------------------------------------------------------------------------|
| Data type:      | DWord (Handling_TG1, Handling_TG1, Handling_TG103, Handling_TG2)<br>Word (Handling_TG3, Handling_TG4)                                                                                                    |
| Program blocks: | all                                                                                                    |
| Description:    | Corresponds to the command value of the PZD receive data.<br>A detailed description about the PZD and the telegram types is located in the document<br>"XXX-PROFIBUS DP-Protocol" (XXX represents the corresponding Wandfluh card type)<br>in the section "Cyclical process data exchange (PZD)". |

#### 5.3.9.10 Velocity

| Туре:           | Input (value is sent to the Wandfluh DP-Slave)                                                                                                    |
|-----------------|----------------------------------------------------------------------------------------------------|
| Data type:      | DWord                                                                                                    |
| Program blocks: | Handling_TG103, Handling_TG101                                                                                                    |
| Description:    | Corresponds to the velocity of the PZD receive data.                                                                                                    |
|                 | A detailed description about the PZD and the telegram types is located in the document "XXX-PROFIBUS DP-Protocol" (XXX represents the corresponding Wandfluh card type) in the section "Cyclical process data exchange (PZD)". |

#### 5.3.9.11 Acceleration

| Туре:           | Input (value is sent to the Wandfluh DP-Slave)                                                                                                    |
|-----------------|----------------------------------------------------------------------------------------------------|
| Data type:      | Word                                                                                                    |
| Program blocks: | Handling_TG103, Handling_TG101                                                                                                    |
| Description:    | Corresponds to the acceleration of the PZD receive data.                                                                                                    |
|                 | A detailed description about the PZD and the telegram types is located in the document "XXX-PROFIBUS DP-Protocol" (XXX represents the corresponding Wandfluh card type) in the section "Cyclical process data exchange (PZD)". |

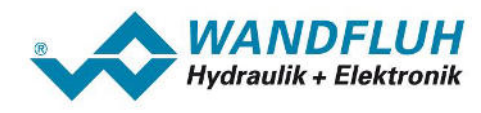

#### 5.3.9.12 Deceleration

| Туре:           | Input (value is sent to the Wandfluh DP-Slave)                                                                                                    |
|-----------------|----------------------------------------------------------------------------------------------------|
| Data type:      | Word                                                                                                    |
| Program blocks: | Handling_TG103, Handling_TG101                                                                                                    |
| Description:    | Corresponds to the deceleration of the PZD receive data.<br>A detailed description about the PZD and the telegram types is located in the document |
|                 | in the section "Cyclical process data exchange (PZD)".                                                                                             |

#### 5.3.9.13 Error

| Туре:           | Output              |                                                                                  |
|-----------------|---------------------|----------------------------------------------------------------------------------|
| Data type:      | Int                 |                                                                                  |
| Program blocks: | all                 |                                                                                  |
| Description:    | Error cod           | e                                                                                |
|                 | Following           | errors can occur:                                                                |
|                 | 0000                | no error                                                                         |
|                 | 8090                | Following cases are possible:                                                    |
|                 |                     | • for the specified logical base address no module is configured                 |
|                 |                     | <ul> <li>the restriction on the length of consistent data was ignored</li> </ul> |
|                 |                     | <ul> <li>the start address (PKW_IQ_Address, PZD_Q_Address or</li> </ul>          |
|                 |                     | PZD_I_Address) has not been entered in hex format                                |
|                 | 8093                | There is no Profibus DP module available with the start address                  |
|                 |                     | (PKW_IQ_Address, PZD_Q_Address or PZD_I_Address)                                 |
|                 | 80A0                | When accessing the I/O devices, an access error was detected                     |
|                 | 00.4.1              | (Error while reading)                                                            |
|                 | 80A1                | (Frror while sending)                                                            |
|                 | 80B0                | Wandfluh DP-Slave failure                                                        |
|                 | 80C0                | The data have not been read by the DP-Slave (error only when                     |
|                 |                     | reading)                                                                         |
|                 | 80C1                | The data have not been sent to the DP-Slave (error only when                     |
|                 |                     | sending)                                                                         |
|                 |                     |                                                                                  |
|                 | For more<br>Step 7. | details about the errors, please refer to the documentation for the Siemens      |

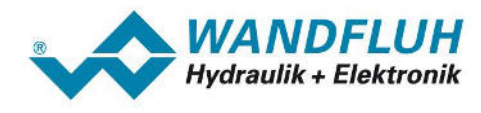

#### 5.3.9.14 PKW\_AK\_READ

| Туре:           | Output (value is read from the Wandfluh DP-Slave)                                                                                                    |
|-----------------|----------------------------------------------------------------------------------------------------|
| Data type:      | Byte                                                                                                    |
| Program blocks: | Handling_TG1, Handling_TG3, Handling_TG103                                                                                                    |
| Description:    | Corresponds to the AK (response signature) of the PKW.<br>A detailed description about the PKW is located in the document "XXX-PROFIBUS<br>DP-Protocol" (XXX represents the corresponding Wandfluh card type) in the section " |

#### 5.3.9.15 PKW\_IND\_READ

| Туре:           | Output (value is read from the Wandfluh DP-Slave)                                                                                                    |
|-----------------|----------------------------------------------------------------------------------------------------|
| Data type:      | Byte                                                                                                    |
| Program blocks: | Handling_TG1, Handling_TG3, Handling_TG103                                                                                                    |
| Description:    | Corresponds to the IND (block number) of the PKW.                                                                                                    |
|                 | A detailed description about the PKW is located in the document "XXX-PROFIBUS DP-Protocol" (XXX represents the corresponding Wandfluh card type) in the section " Cyclical parameter data exchange (PKW)". |

#### 5.3.9.16 PKW\_PNU\_READ

| Туре:           | Output (value is read from the Wandfluh DP-Slave)                                                                                                    |
|-----------------|----------------------------------------------------------------------------------------------------|
| Data type:      | Byte                                                                                                    |
| Program blocks: | Handling_TG1, Handling_TG3, Handling_TG103                                                                                                    |
| Description:    | Corresponds to the PNU (parameter number) of the PKW.                                                                                                    |
|                 | A detailed description about the PKW is located in the document "XXX-PROFIBUS DP-Protocol" (XXX represents the corresponding Wandfluh card type) in the section " Cyclical parameter data exchange (PKW)". |

#### 5.3.9.17 PKW\_VALUE\_READ

| Туре:           | Output (value is read from the Wandfluh DP-Slave)                                                                                                    |
|-----------------|----------------------------------------------------------------------------------------------------|
| Data type:      | DWord                                                                                                    |
| Program blocks: | Handling_TG1, Handling_TG3, Handling_TG103                                                                                                    |
| Description:    | Corresponds to the PWE (parameter value) of the PKW.                                                                                                    |
|                 | A detailed description about the PKW is located in the document "XXX-PROFIBUS DP-Protocol" (XXX represents the corresponding Wandfluh card type) in the section " Cyclical parameter data exchange (PKW)". |

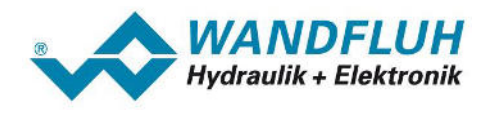

#### 5.3.9.18 StatusWord

| Туре:           | Output (value is read from the Wandfluh DP-Slave)                                                                                                    |
|-----------------|----------------------------------------------------------------------------------------------------|
| Data type:      | Word                                                                                                    |
| Program blocks: | all                                                                                                    |
| Description:    | Corresponds to the status word of the PZD transmit data.<br>A detailed description about the PZD and the telegram types is located in the document<br>"XXX-PROFIBUS DP-Protocol" (XXX represents the corresponding Wandfluh card type)<br>in the section "Cyclical process data exchange (PZD)". |

#### 5.3.9.19 FeedbackValue

| Туре:           | Output (value is read from the Wandfluh DP-Slave)                                                                                                    |
|-----------------|----------------------------------------------------------------------------------------------------|
| Datatype:       | DWord (Handling_TG1, Handling_TG1, Handling_TG103, Handling_TG2)<br>Word (Handling_TG3, Handling_TG4)                                                                                                    |
| Program blocks: | all                                                                                                    |
| Description:    | Corresponds to the feedback value of the PZD transmit data.                                                                                                    |
|                 | A detailed description about the PZD and the telegram types is located in the document "XXX-PROFIBUS DP-Protocol" (XXX represents the corresponding Wandfluh card type) in the section "Cyclical process data exchange (PZD)". |

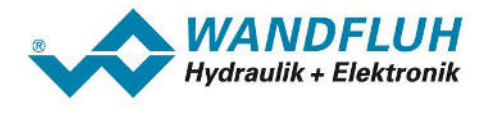

# 6 Error detection and diagnostics

# 6.1 Error indication on the DP Master

#### 6.1.1 Introduction

On the Siemens DP-Master (in the example Siemens CPU 1212C) an existing error is displayed with a flashing red LED.

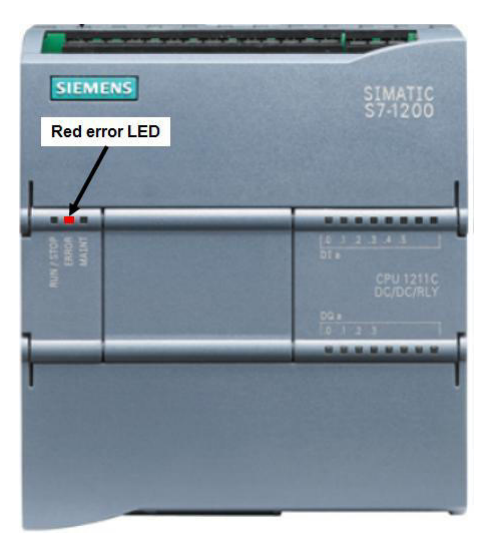

By means of the Step 7 software, the diagnostic buffer can be read out. The following steps are necessary:

- 1. Open the menu item "Online Go online"
- 2. Change to the "Network view"
- 3. Double click on the diagnostics icon on the image of the Siemens DP-Master (in the example CPU 1212C)

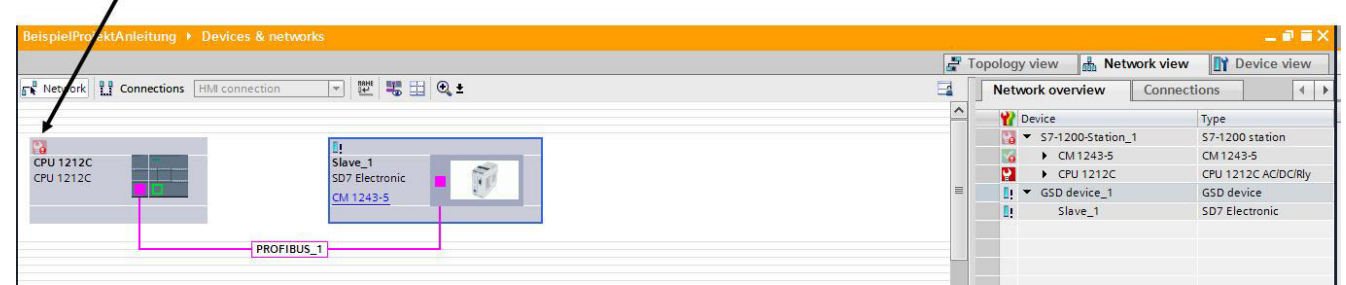

4. The diagnostics window appears. In the section "Diagnostic buffer" the details about the error can be displayed.

| BeispielProjektAnleitung + CPU                                   | 212C [CPU 1212C AC/DC/RIy]                                                                                                    | _ # = × | Online tools                                                         | <b>₫</b> ∏ ►                         |
|------------------------------------------------------------------|----------------------------------------------------------------------------------------------------|---------|----------------------------------------------------------------------|--------------------------------------|
|                                                                  |                                                                                                    |         | Options                                                              |                                      |
| Online access<br>Diagnostics                                     | Diagnostics buffer                                                                                                    | ~       | CDU and                                                              |                                      |
| General<br>Diagnostic status<br>Diagnostics buller<br>Cycle time | Events  I Display CPU Time Stamps in PSIPC local time                                                                                                    |         | CPU 1212C [CPU                                                       | 1212C ACIDCIRIY                      |
| Memory PROFINETINE(ke(k)) Functions                              | No. Date and line       Levet         1       9/2/2015 854:10.032 AM. 10 device failure -         2       9/2/2015 854:10.032 AM. 10 device failure -         3       9/2/2015 854:10.032 AM. 10 device failure -         3       9/2/2015 854:10.037 AM. 10 device failure -         4       9/2/2015 84:41.0037 AM. 10 device failure -         5       9/2/2015 84:41.0037 AM. 10 device failure -         6       9/2/2015 7:32:50:84 AM. Followon operating mode change - CPU changes from STXP to STAREU mode         6       9/2/2015 7:32:50:834 AM. Followon operating mode change - CPU changes from STXP to STAREU mode         7       9/2/2015 7:32:50:834 AM. Followon operating mode change - CPU changes from STXP to STAREU mode         6       9/2/2015 7:32:50:834 AM. Followon operating mode change - CPU changes from ND POWER to STOP (initialization) to         7       9/2/2015 7:32:50:334 AM. Followon operating mode Change - CPU changes from STXP to STAREU mode         7       9/2/2015 7:32:57:12:3 AM. Followon operating mode Change - CPU changes from ND POWER to STOP (initialization) mode         8       9/2/2015 7:32:57:12:3 AM. Followon operating mode change - CPU changes from STXP to STXP (initialization) mode         7       0       1         Teream display   Details on event:          Details is on event:             1       of 5 |         | ERIOR<br>MAINT<br>✓ II<br>✓ Cycle time<br>Shortest:<br>Currentilist: | <u>STOP</u><br>мяез<br>150 ms        |
|                                                                  | Time stamp:     9/2/2015 8:54:10.032 AM       Krédule:     [slave_1]       Rackisto:     Racki Slot       Plant designation:     -       Location identifier     -       Incoming/outgoing:     Error       Incoming/outgoing:     Error                                                                                                    |         | Memory  Load memory  Work memory  Retain memory                      | Free:97 %<br>Free:98 %<br>Free:100 % |

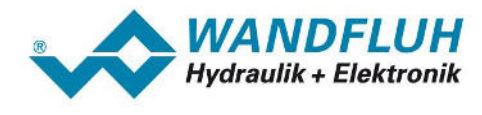

#### 6.1.2 Possible errors on the DP-Master

#### Wrong bus node address:

| Error<br>description: | Details on event:<br>Details on event:<br>Description:<br>CPU error: New I/O access error during process image update<br>output 72 (6 Bytes) will temporarily not be updated as part of process image PIP 0<br>PKW+PZD-3E/3A(TG 1)_3_3                                                                                                    |
|-----------------------|----------------------------------------------------------------------------------------------------|
|                       | Time stamp:       9/2/2015 9:06:11.876 AM         Module:       Slave_1 / PKW+PZD-3E/3A(TG 1)_3_3         Rack/slot:       Rack 0 / Slot 3         Plant designation:       -         Location identifier       -         Priority:       Error         Incoming/outgoing:       Incoming event         Help on event       Open in editor       Save as |
| Possible<br>causes:   | he set node address on the Siemens DP-Master must correspond to the set node address<br>n the Wandfluh DP-Slave. If the node address on the DP-Master is wrong, these erro<br>nessage appears.                                                                                                    |
| Trouble shooting:     | o fix the error, set the correct node address on the Siemens DP-Master (refer to section stablish a Profibus DP connection 15").                                                                                                    |

#### **Missing Profibus DP connection:**

| Error<br>description: | Details on event:<br>Details on event: 1 of 50 Event ID: 16# 02:39CB<br>Description: Error: IO device failure -<br>Slave_1                                                                                                    |        |
|-----------------------|----------------------------------------------------------------------------------------------------|--------|
|                       | Time stamp:       9/2/2015 9:32:13.700 AM         Module:       Slave_1         Rack/slot:       Rack/ Slot         Plant designation:       -         Location identifier       -         Priority:       Error         Incoming/outgoing:       Incoming event         Help on event       Open in editor       Save as |        |
| Possible causes:      | If no or a faulty connection is available between the Siemens DP-Master and the War DP-Slave, these error message appears                                                                                                    | ldfluh |
| Trouble shooting:     | To fix the error, the connection between the Siemens DP-Master and the Wandfluh DP-<br>must be checked (refer to section " <u>Establish a Profibus DP connection</u> [15]").                                                                                                    | Slave  |

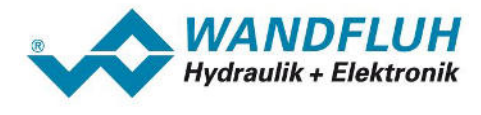

# 6.2 Error indication on the DP Slave

#### 6.2.1 Introduction

On the Wandfluh DP-Slave SD7 an existing error is displayed with a flashing red LED (5x flashing) and the active digital out "Error".

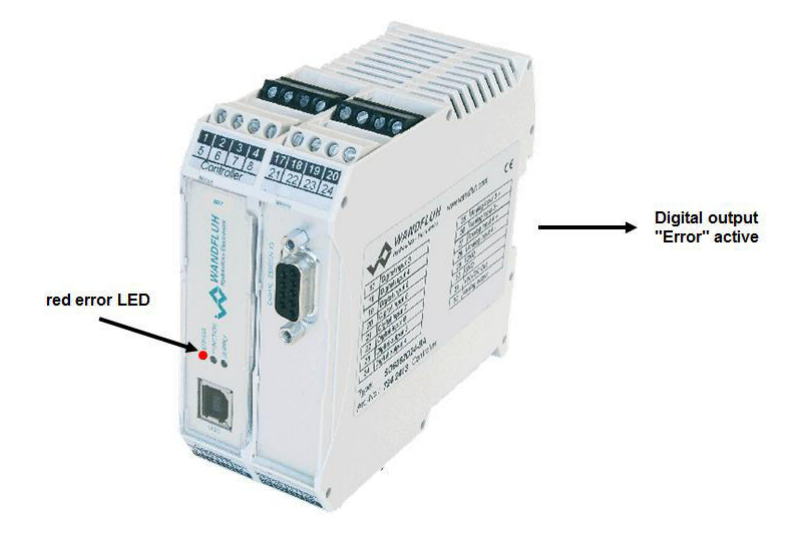

On the Wandfluh DP-Slave DSV an existing error is displayed with the active digital out "Error".

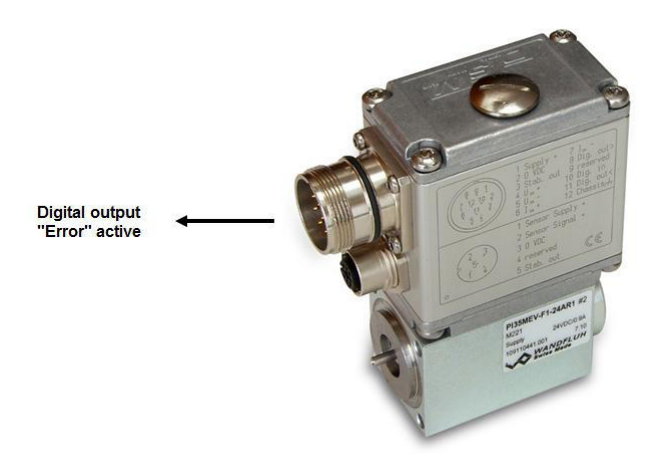

By means of the parameterisation software PASO, a detailed error description can be displayed. The following steps are necessary:

- 1. Open the menu item "Analysis Diagnostics"
- 2. The diagnostics window with the corresponding error description appears

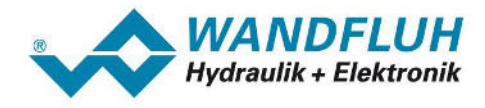

| so Diagnostics                                 |      |       | -       |
|------------------------------------------------|------|-------|---------|
| Error message<br>[Fieldbus error 15]           |      |       |         |
| Error: Bus state<br>Bus communication is lost. |      |       |         |
|                                                |      |       |         |
|                                                |      |       |         |
|                                                |      |       | <u></u> |
|                                                | More | Close | Help    |

3. Furthermore with the menu item "Fieldbus - Info - Bus state" the current Profibus DP state can be displayed

| Bus Einstellungen | s Zustand     |
|-------------------|---------------|
| Bustype           | Profibus-DP   |
| ID-Number         | OBSEH         |
| WD-State          | DP_Mode       |
| DP-State          | Data_Exchange |
| TG-State          | 1             |
|                   |               |
|                   |               |

4. The following DP-states are possible:

#### Wait\_Prm:

After the start-up, the Wandfluh DP-Slave is waiting for a parameter telegram. No data exchange is possible.

#### Wait\_Cfg:

The Wandfluh DP-Slave is waiting for a configuration telegram. No data exchange is possible

#### Data\_Exchange:

The data exchange via the Profibus DP is enable and possible.

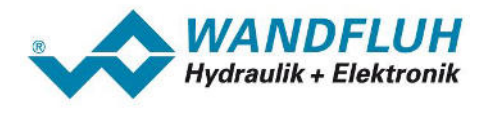

#### 6.2.2 Possible errors on the DP-Slave

#### **Missing Profibus DP connection:**

| Error<br>description: | Paso Diagnostics         Error message         [Fieldbus error 15]         Error: Bus state         Bus communication is lost.         More       Qose         Help         This error can only be detected if the watchdog on the Siemens DP-Master is enabled (refer to section "Establish a Profibus DP connection [12 <sup>on</sup> ]) |
|-----------------------|----------------------------------------------------------------------------------------------------|
| Possible              | If no or a faulty connection is available between the Siemens DP-Master and the Wandfluh                                                                                                    |
| causes:               | DP-Slave, these error message appears                                                                                                    |
| Trouble shooting:     | To fix the error, the connection between the Siemens DP-Master and the Wandfluh DP-Slave must be checked (refer to section "Establish a Profibus DP connection 15").                                                                                                    |

#### Bus initialisation error:

| Error<br>description: | Paso Diagnostics<br>Error message<br>[Fieldbus error 14]<br>Error: Bus initialisation<br>There was a error during the initialisiation of the bus. |
|-----------------------|----------------------------------------------------------------------------------------------------|
| Possible<br>causes:   | The Profibus DP node on the Wandfluh DP-Slave cannot be started.                                                                                  |
| Trouble shooting:     | This errorcan not be resolved by the user. Please contact sales@wandfluh.com                                                                      |

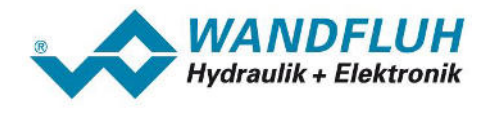

## 6.3 Other errors

#### 6.3.1 Introduction

If there is no error indicated neither on the Siemens DP-Master nor on the Wandfluh DP-Slave, the communication via the Profibus DP is correct. By means of the parameterisation software PASO the values sent by the DP-Master can be displayed. The following steps are necessary:

- 1. Open menu item "Analysis Show values"
- 2. The values transmitted via the Profibus DP are displayed directly in the main window:

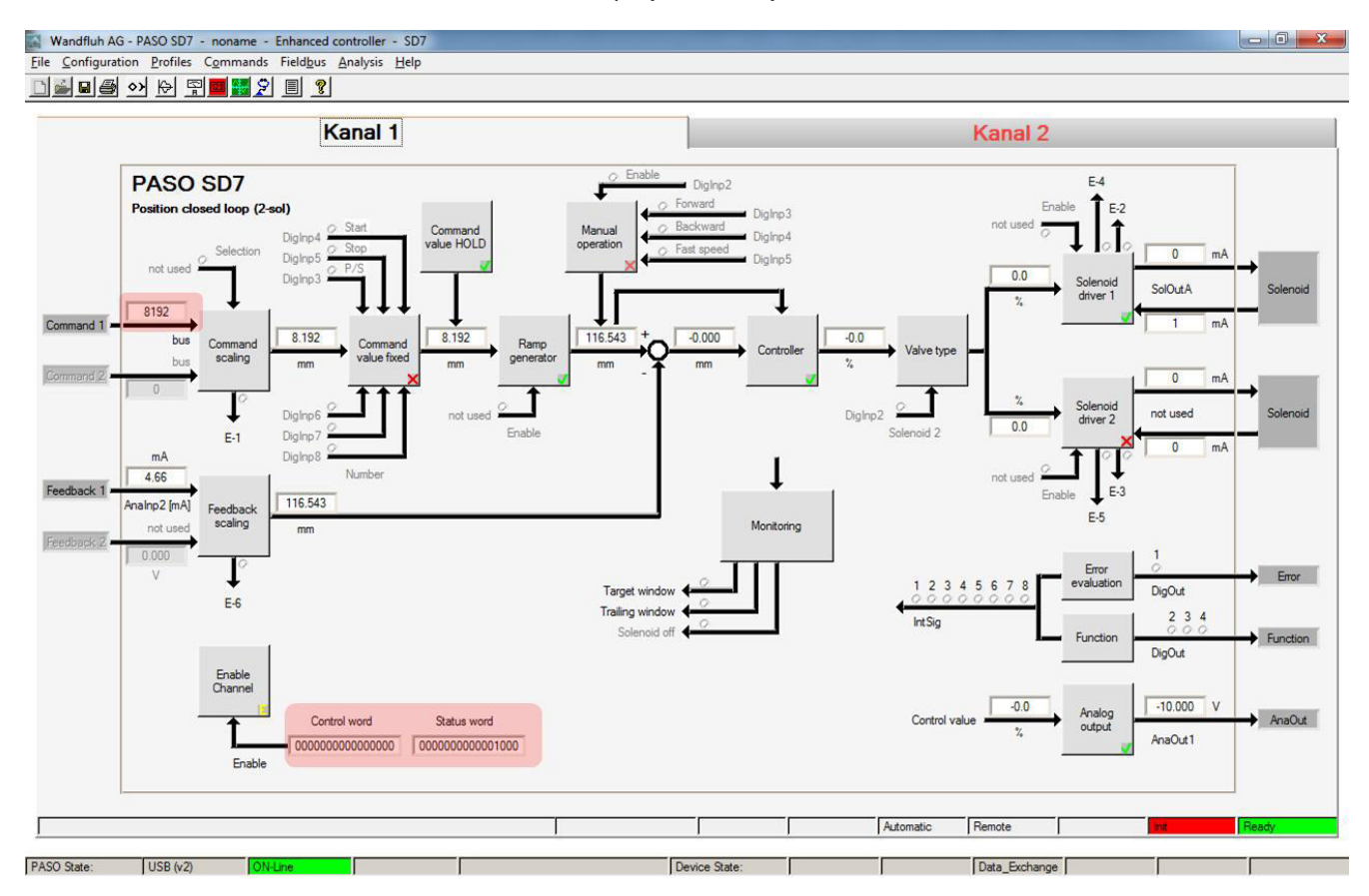

3. If in the Siemens DP-Master a command value from e.g. 8192 (dez) is entered, this value must be displayed in the PASO

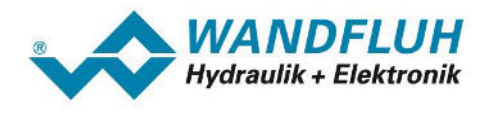

#### 6.3.2 Possible errors

#### The data sent by the Siemens DP-Master do not arrive on the Wandfluh DP-slave:

| Error description:   | The data sent by the                                                                                                    | e Siemens DF                                                                      | P-Master a                                                      | are not displa                                                              | iyed in t                                                          | he PASC                                                                     | )                                                                                                    |                                    |                      |
|----------------------|----------------------------------------------------------------------------------------------------|-----------------------------------------------------------------------------------|-----------------------------------------------------------------|-----------------------------------------------------------------------------|--------------------------------------------------------------------|-----------------------------------------------------------------------------|----------------------------------------------------------------------------------------------------|------------------------------------|----------------------|
| Possible<br>causes:  | The values pass to t                                                                                                    | he Wandfluh                                                                       | program                                                         | block are no                                                                | t correc                                                           | t                                                                           |                                                                                                    |                                    |                      |
| Trouble<br>shooting: | Check the values<br>Siemens Step 7 on<br>program blocks - Ins<br>Handling_TG_DB                                               | that are pas<br>the data bloc<br>sert 25") and                                    | sed to the<br>k association solution<br>open the<br>Start value | ne Wandfluh<br>ated with prog<br>menu item "(                               | progra<br>gram ble<br>Online -                                     | m block<br>ock (refer<br>Go online                                          | . Double<br>r to secti<br>e":<br>visible in s                                                                                                    | e clici<br>on " <u>V</u>           | k in the<br>Vandfluh |
|                      | 1 🕣 🔻 Input                                                                                                    |                                                                                   |                                                                 |                                                                             |                                                                    |                                                                             |                                                                                                    |                                    |                      |
|                      | 2 - PKW IO-Adresse                                                                                                    | HW IO                                                                             | 16#0                                                            | 16#0114                                                                     |                                                                    |                                                                             |                                                                                                    |                                    |                      |
|                      | 3 - PZD O-Adresse                                                                                                    | HW IO                                                                             | 16#1                                                            | 16#0116                                                                     |                                                                    |                                                                             |                                                                                                    |                                    |                      |
|                      | 4 - PZD I-Adresse                                                                                                    | HW IO                                                                             | 16#0                                                            | 16#0115                                                                     | ň                                                                  |                                                                             |                                                                                                    | Ä                                  |                      |
|                      | 5 - PKW AK SEND                                                                                                    | Byte                                                                              | 16#0                                                            | 16#00                                                                       |                                                                    |                                                                             |                                                                                                    | Ä                                  |                      |
|                      | 6 🔄 = PKW IND SEND                                                                                                    | Byte                                                                              | 16#0                                                            | 16#00                                                                       |                                                                    |                                                                             |                                                                                                    | ā                                  |                      |
|                      | 7 - PKW PNU SEND                                                                                                    | Byte                                                                              | 16#0                                                            | 16#00                                                                       |                                                                    |                                                                             |                                                                                                    | Ä                                  |                      |
|                      | 8 - PKW WERT SEND                                                                                                    | DWord                                                                             | 16#0                                                            | 16#0000 0000                                                                |                                                                    |                                                                             |                                                                                                    | Ä                                  |                      |
|                      | 9 4 ControlWord                                                                                                    | Word                                                                              | 16#0                                                            | 16#0007                                                                     | - H                                                                |                                                                             |                                                                                                    | E .                                | -                    |
|                      | 10 CommandValue                                                                                                    | DWord                                                                             | 16#0                                                            | 16#0000 2000                                                                |                                                                    |                                                                             |                                                                                                    |                                    |                      |
|                      |                                                                                                    | Davora                                                                            | 10#0                                                            | 18#0000_2000                                                                |                                                                    |                                                                             |                                                                                                    |                                    |                      |
|                      |                                                                                                    | Inc                                                                               | 0                                                               | 0                                                                           |                                                                    |                                                                             |                                                                                                    |                                    |                      |
|                      | 12 - Error                                                                                                    | Int                                                                               | 0                                                               | 0                                                                           |                                                                    | Sec. 1                                                                      |                                                                                                    |                                    |                      |
|                      | 13 📶 = PKW_AK_READ                                                                                                    | Byte                                                                              | 16#0                                                            | 16#00                                                                       |                                                                    |                                                                             |                                                                                                    |                                    |                      |
|                      | 14 🔄 = PKW_IND_READ                                                                                                    | Byte                                                                              | 16#0                                                            | 16#00                                                                       |                                                                    |                                                                             |                                                                                                    |                                    |                      |
|                      | 15 🔄 = PKW_PNU_READ                                                                                                    | Byte                                                                              | 16#0                                                            | 16#00                                                                       |                                                                    |                                                                             |                                                                                                    |                                    |                      |
|                      | 16 - PKW_WERT_READ                                                                                                    | DWord                                                                             | 16#0                                                            | 16#0000_0000                                                                |                                                                    |                                                                             |                                                                                                    |                                    |                      |
|                      | 17 📲 🔹 StatusWord                                                                                                    | Word                                                                              | 16#0                                                            | 16#000F                                                                     |                                                                    | $\checkmark$                                                                | <ul> <li>Image: A start of the start of the start of</li></ul> |                                    |                      |
|                      | 18 🕣 = FeedbackValue                                                                                                    | DWord                                                                             | 16#0                                                            | 16#0001_C73F                                                                |                                                                    | <b>V</b>                                                                    | <b>V</b>                                                                                                    |                                    |                      |
|                      | 19 📶 InOut                                                                                                    |                                                                                   |                                                                 |                                                                             |                                                                    |                                                                             |                                                                                                    |                                    |                      |
|                      | 20 🕣 🔻 Static                                                                                                    |                                                                                   |                                                                 |                                                                             |                                                                    |                                                                             |                                                                                                    |                                    |                      |
|                      | 21 📹 = Ret_Error                                                                                                    | Int                                                                               | 0                                                               | 0                                                                           |                                                                    |                                                                             |                                                                                                    |                                    |                      |
|                      | In the section "Input"<br>important: The w<br>Significant Bit) on th<br>Example:<br>Activate the DP-Slaw<br>Set command value | ' all values pa<br>values must<br>e right side a<br>ve => control<br>to 8192 => c | assed to t<br>be displ<br>nd MSB (<br>word = 00<br>ommand       | he Wandfluh<br>ayed in nor<br>Most Signific<br>000 0000 000<br>value = 8192 | program<br>mal for<br>ant Bit)<br>00 0111<br>2 <sub>(dez)</sub> => | m block a<br>mat, this<br>on the let<br><sub>(bin)</sub> => di<br>display = | re displa<br>s means<br>ft side!<br>splay = (<br>= 0000 2                                                                                                    | ayed.<br>5 LSE<br>0007 (<br>000 (h | 3 (Least<br>hex)     |

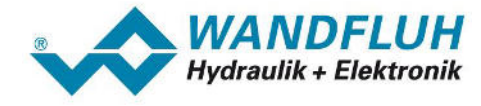

Error

| description:                                                  |                                                                                                    |                                                   |                                    |                                                   |                                     |                                                                                                    |                           |                         |  |
|---------------------------------------------------------------|----------------------------------------------------------------------------------------------------|---------------------------------------------------|------------------------------------|---------------------------------------------------|-------------------------------------|----------------------------------------------------------------------------------------------------|---------------------------|-------------------------|--|
| Possible<br>causes:                                           | The transfer does a<br>High-Byte resp. H<br>working with the W                                                                                                    | not take place<br>igh-Word). Th<br>andfluh progra | in the lit<br>ne assig<br>am block | tle-endian for<br>nment to the<br>s, this error c | rmat (Low<br>e bytes r<br>annot occ | /-Byte re<br>esp. wo<br>cur.                                                                                                    | əsp. Low-W<br>ords is wro | ord before ong. When    |  |
| Trouble                                                       | Open the data block with the word array of the read values resp. the word array with the                                                                                                    |                                                   |                                    |                                                   |                                     |                                                                                                    |                           |                         |  |
| shooting: values and open the menu item "Online - Go online". |                                                                                                    |                                                   |                                    |                                                   |                                     |                                                                                                    |                           |                         |  |
|                                                               | When working with the Wandfluh program blocks, this word array cannot be opened!<br>The following pictures show the correct assignment to the bytes resp. words:<br>PKW write (Master => Slave) and read (Slave => Master) |                                                   |                                    |                                                   |                                     |                                                                                                    |                           |                         |  |
|                                                               |                                                                                                    |                                                   |                                    |                                                   |                                     |                                                                                                    |                           |                         |  |
|                                                               |                                                                                                    |                                                   |                                    |                                                   |                                     |                                                                                                    |                           |                         |  |
|                                                               |                                                                                                    |                                                   |                                    |                                                   |                                     |                                                                                                    |                           |                         |  |
|                                                               | Name                                                                                                    | Datentyp                                          | Startwert                          | Beobachtungswert                                  | Remanenz                            | Erreichbar a                                                                                                    | Sichtbar i Einstell       | wert                    |  |
|                                                               | 1 Static                                                                                                    | Array(0, 3) o III                                 |                                    |                                                   |                                     |                                                                                                    |                           |                         |  |
|                                                               | 3 🔄 = WR_PKW[0]                                                                                                    | Word                                              | 16#0                               | 16#0620                                           |                                     |                                                                                                    |                           |                         |  |
|                                                               | 4 💷 🔹 WR_PKW[1]                                                                                                    | Word                                              | 16#0                               | 16#00FA                                           | 9                                   |                                                                                                    |                           |                         |  |
|                                                               | 5 📶 = WR_PKW[2]<br>6 📶 = WR_PKW[3]                                                                                                    | Word<br>Word                                      | 16#0                               | 16#1D05<br>16#0000                                |                                     |                                                                                                    |                           |                         |  |
|                                                               | Write narameter Im                                                                                                    | in with 150mA                                     |                                    |                                                   |                                     | 100                                                                                                    |                           |                         |  |
|                                                               | $\Delta K = 2$ and PN                                                                                                    | 11 - 6 - 20                                       | <br>106 -                          | -> display - 0                                    | 620                                 | (mombo                                                                                                    | r (1)                     |                         |  |
|                                                               |                                                                                                    | 0 – 0 <sub>(dez)</sub> – 20                       | (hex) -                            | -> uispiay = 0                                    | (hex)                               | (membe                                                                                                    | 10)                       |                         |  |
|                                                               | $IND = 250_{(dez)} = 00$                                                                                                    | 0FA <sub>(hex)</sub> => dis                       | play = 00                          | 0FA <sub>(hex)</sub> (mer                         | nber 1)                             |                                                                                                    |                           |                         |  |
|                                                               | value = 1309 (dez) =                                                                                                    | $051D_{(hex)} => 0$                               | display =                          | 1D05 (hex) (n                                     | nember 2                            | ) / 0000                                                                                                    | (memb                     | er 3)                   |  |
|                                                               | (002)                                                                                                    | (nex)                                             |                                    |                                                   |                                     |                                                                                                    |                           | -                       |  |
|                                                               | DZD write (Meeter                                                                                                    |                                                   |                                    |                                                   |                                     |                                                                                                    |                           |                         |  |
|                                                               | PZD write (master                                                                                                    | => Slave)                                         | Frank                              | D L L                                             |                                     | F                                                                                                    | ciabalanti ciana II       |                         |  |
|                                                               | 1 🕣 🔻 Static                                                                                                    | Datentyp                                          | Startwert                          | Beobachtungswert                                  | t Kemanenz                          | Erreichbar a                                                                                                    | Sichtbar I Einstein       | Wert                    |  |
|                                                               | 2 📶 🗖 🔻 WR_Data                                                                                                    | Array[02] o                                       | -                                  |                                                   |                                     |                                                                                                    |                           | )                       |  |
|                                                               | 3 - WR_Data[0]                                                                                                    | Word                                              | 16#0                               | 16#0700                                           |                                     |                                                                                                    |                           |                         |  |
|                                                               | 5 - WR_Data[1]                                                                                                    | Word                                              | 16#0                               | 16#0000                                           |                                     | <ul> <li>Image: A start of the start of the start of</li></ul> |                           |                         |  |
|                                                               | Control word = Akti                                                                                                    | v = 0007 "                                        | -> displa                          | v = 0700  "                                       | (member                             | · 0)                                                                                                    |                           |                         |  |
|                                                               |                                                                                                    | (hex)                                             |                                    | ) = c, cc (hex)                                   |                                     |                                                                                                    |                           | 1 0000                  |  |
|                                                               | Command value =                                                                                                    | $8192_{(dez)} = 00$                               | 000 0200                           | o <sub>(hex)</sub> => aisp                        | ay = 002                            | :0 <sub>(hex)</sub> (i                                                                                                    | nember 1)                 | / 0000 <sub>(hex)</sub> |  |
|                                                               | (member 2)                                                                                                    |                                                   |                                    |                                                   |                                     |                                                                                                    |                           |                         |  |
|                                                               |                                                                                                    |                                                   |                                    |                                                   |                                     |                                                                                                    |                           |                         |  |
|                                                               | PZD read (Slave =                                                                                                    | > Master)                                         |                                    |                                                   |                                     |                                                                                                    |                           |                         |  |
|                                                               | Name                                                                                                    | Datentyp                                          | Startwert                          | Beobachtungswert                                  | t Remanenz                          | Erreichbar a                                                                                                    | Sichtbar i Einstell       | wert                    |  |
|                                                               | 1 - Static                                                                                                    | America 21 a line                                 | -                                  |                                                   |                                     |                                                                                                    |                           |                         |  |
|                                                               | 3 📶 = RD_Data[0]                                                                                                    | Word                                              | 16#0                               | 16#0F10                                           |                                     |                                                                                                    |                           |                         |  |
|                                                               | 4 📶 = RD_Data[1]                                                                                                    | Word                                              | 16#0                               | 16#381E                                           | Q                                   |                                                                                                    |                           |                         |  |
|                                                               | 5 📶 🖷 RD_Data[2]                                                                                                    | Word                                              | 16#0                               | 16#0000                                           |                                     | <ul> <li>Image: A start of the start of the start of</li></ul> | ✓                         |                         |  |
|                                                               | display = 0F10 (hex)                                                                                                    | (member 0) =                                      | > Status                           | word $= 100F$                                     | = <sub>(hex)</sub> = ac             | ctive, rea                                                                                                    | ady and targ              | get window              |  |
|                                                               | reached                                                                                                    |                                                   |                                    |                                                   |                                     |                                                                                                    |                           |                         |  |
|                                                               | display = 381E (hex)                                                                                                    | (member 1)                                        | / 0000 <sub>(h</sub>               | <sub>ex)</sub> (member 2                          | 2) => fee                           | dback 0                                                                                                    | 000 1E38 <sub>(t</sub>    | <sub>hex)</sub> = 7736  |  |
|                                                               | (dez)                                                                                                    |                                                   | (                                  | ,                                                 |                                     |                                                                                                    | (.                        | ,                       |  |

#### The data sent by the Siemens DP-Master do arrive on the Wandfluh DP-slave in a wrong way:

The data sent by the Siemens DP-Master are displayed in the PASO in a wrong way

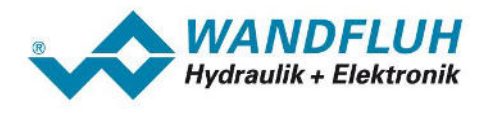

# 7 Example project

The complet project "ExampleProjectProfibusDPStep7" for the Siemens Step 7 software can be downloaded at <u>www.wandfluh.com/downloads/application</u>. This project demonstrates with a concrete example, how the Wandfluh program blocks are integrated in a Step 7 project. In addition, the project shows how the corresponding values can be inputted resp. outputted via an HMI.

The project is only an example, any user can modify it to suit his needs.

The following hardware configuration is the example project basis:

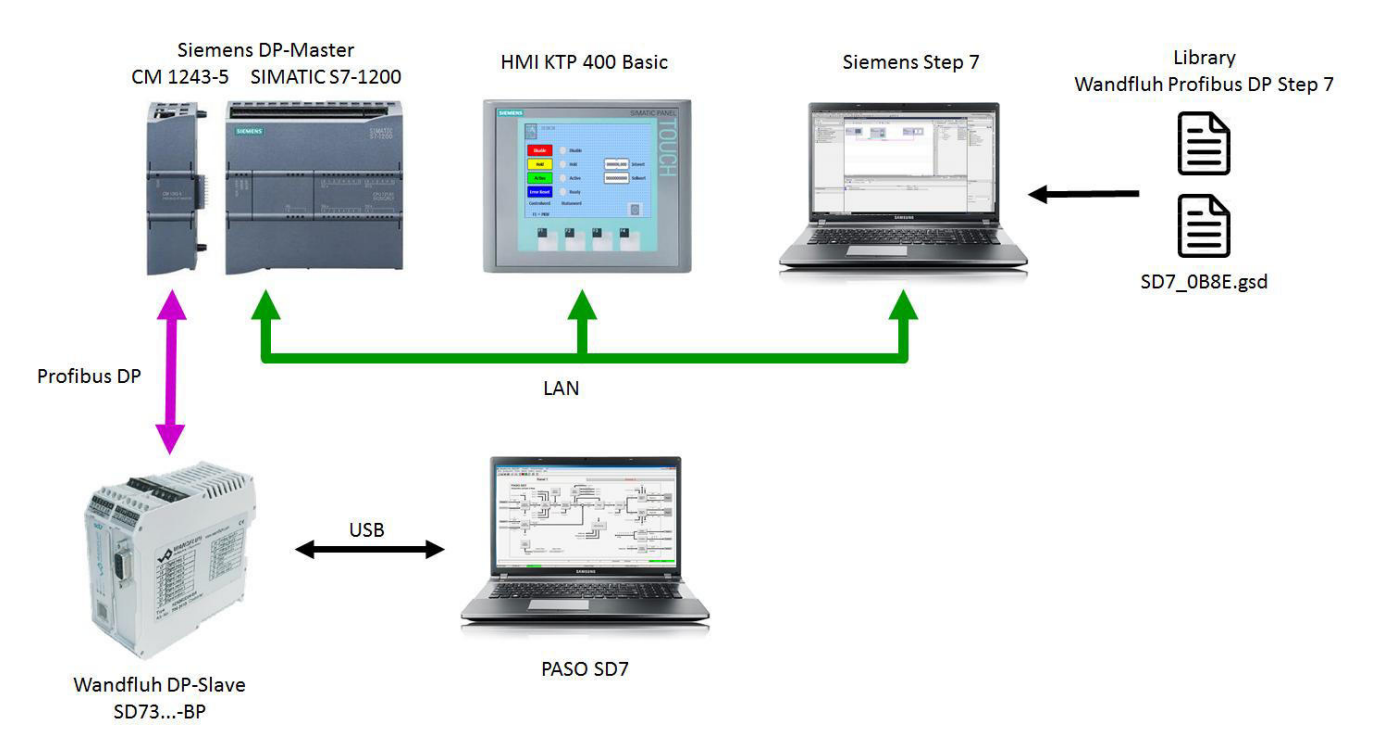

The following settings have to be made on the Wandfluh DP slave SD7:

- "Fieldbus Info Bus Adjustments Bus Node Address" = 6
- "Controller Controller mode" = Position closed loop (2-sol)
- "Enable Channel Operating mode" = bus
- "Command scaling Command value mode" = bus
- "Command scaling min bus interface" = 0
- "Command scaling max bus interface" = 100000
- "Command scaling min reference" = 0.00 mm
- "Command scaling max reference" = 100.00 mm

Using the HMI, the following functions can be performed:

- · describe the control word via PZD (Disable, Hold, Active, Error Reset)
- display the Statusword via PZD (Disable, Hold, Active, Ready)
- describe the command value via PZD (input 0 ... 100000 = 0.000 ... 100.000 mm)
- display the feedback value via PZD
- write resp. read of PKW value
- switching between the PZD and the PKW window is done using the F1 button